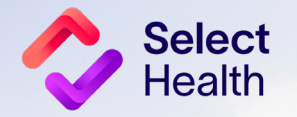

# Provider Reference Manual

Select Health Quality Provider Program

23/

Primary Care September 2023

In Idaho, the program is referred to as the Quality Provider Plus Program.

# Table of Contents

| QDC TOOL INSTRUCTIONS: SUBMITTING A CORRECTION                                                       |  |
|----------------------------------------------------------------------------------------------------|--|
| ALLOWABLE CORRECTIONS GUIDE                                                                          |  |
| Adult Measures9                                                                                      |  |
| Pediatric Measures11                                                                                 |  |
| Attribution & Demographics                                                                           |  |
| PULLING REPORTS FROM THE QUALITY PROVIDER PROGRAM CLINICAL REPORT HUB14                              |  |
| How to Pull a Patient Gaps List from the Quality Provider Program Gaps in Care for Download Report15 |  |
| How to Pull Provider Rates from the Clinical Summary Report19                                        |  |
| 2023 QUALITY PROVIDER PROGRAM ADULT/PEDIATRIC MEASURES: QUICK GUIDE                                  |  |
| APPENDIX: OTHER RESOURCES                                                                            |  |
| USIIS Data Entry Instructions                                                                        |  |
| How to Format a Gaps List in Excel                                                                   |  |

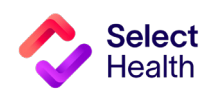

# QDC Tool Instructions: Submitting a Correction

The QDC Data Correction Tool can be accessed via the Quality Provider Program Report Hub. Use this tool to enter submissions and view approvals/submissions.

|                                        | Quality Provider Program<br>Report Hub                                        |   | Tool |
|----------------------------------------|-------------------------------------------------------------------------------|---|------|
| Report                                 | Description                                                                   |   |      |
| 2023 QPP Clinical Summary              | Compilation of success metrics related to measures in 2023                    | P |      |
| 2023 QPP Gaps in Care List             | Detailed list of Gaps in Care related to measures in 2023                     | O |      |
| 2023 QPP Gaps in Care for Download     | Direct link to the Download tab on the Gaps in Care report for 2023           | Ø |      |
| 2022 Medical Home Clinical Summary     | Compilation of success metrics related to measures in 2022                    | Ø |      |
| 2021 Medical Home Clinical Summary     | Compilation of success metrics related to measures in 2021                    | P |      |
| 2020 Medical Home Clinical Summary     | Compilation of success metrics related to measures in 2020                    | P |      |
| Hospital Census                        | List of members admitted to the hospital or ED in the last 7 days             | P |      |
| Case & Disease Management Patient List | List of members with active Case or Disease Management Cases                  | P |      |
| Gaps in Care Form                      | Printable form for clinics to identify gaps in care                           | P |      |
| Medicare Advantage STARS : Provider    | 5 HEDIS and 4 PQA Pharmacy/CMS measure performance data available by provider | P |      |
| Quality Data Corrections Tool          | Submit a correction for Medical Home data                                     |   |      |

|                                  | Selecthealth.                                                                                                    |                                |                |                      |              |         |                          |              | D                                     | eShayla Williams |                     |
|----------------------------------|----------------------------------------------------------------------------------------------------|--------------------------------|----------------|----------------------|--------------|---------|--------------------------|--------------|---------------------------------------|------------------|---------------------|
|                                  | Quality Data Correction Tool     Submissions       Admin, Reviewer, Operat     Q   Select User Profile       Admin, Reviewer, Operat     Q |                                |                |                      |              |         | Enter Another Correction |              | Note the "Enter<br>Another Correction |                  |                     |
|                                  |                                                                                                    | Correction                     | Member         | Provider             | Submitted By | Status  | Comments                 | Entered Date | Status Reason Date                    | 0                | button at top right |
| Once you log in, the report will |                                                                                                    | Comprehensive<br>Diabetes Care | Stanley Graham | tanley Graham        | Pending      |         | 06/08/2023               | 06/08/2023   | 0                                     |                  |                     |
| default to the "Submissions"     |                                                                                                    | Comprehensive<br>Diabetes Care |                | Stanley Graham       |              | Pending |                          | 06/08/2023   | 06/08/2023                            | 60               |                     |
| screen.                          |                                                                                                    | Comprehensive<br>Diabetes Care |                | Tiffanie Haun        |              | Pending |                          | 06/08/2023   | 06/08/2023                            | 0                |                     |
|                                  |                                                                                                    | Cervical Cancer<br>Screening   |                | Barry Noorda         |              | Pending |                          | 06/08/2023   | 06/08/2023                            | 0                |                     |
|                                  |                                                                                                    | Cervical Cancer<br>Screening   |                | Ryan Miller          |              | Pending |                          | 06/08/2023   | 06/08/2023                            | 0                |                     |
|                                  |                                                                                                    | Cervical Cancer<br>Screening   |                | Harmony<br>Schroeder |              | Pending |                          | 06/08/2023   | 06/08/2023                            | 0                |                     |
|                                  |                                                                                                    | Cervical Cancer<br>Screening   |                | David Bradshaw       |              | Pending |                          | 06/08/2023   | 06/08/2023                            | 0                |                     |
|                                  |                                                                                                    | Cervical Cancer                |                | logi longon          |              | Donding |                          | 06/00/2022   | 06/00/2022                            | A                |                     |

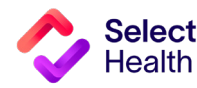

#### QDC Tool Instructions: Submitting a Correction, Continued

| Select            | health.                                                                                                    |                                             | <b>B</b><br>DeShayla Williams                                                                                                    | On the screen that opens, enter the EMPI nur<br>Member ID number. Once you enter that num            | nber or<br>1ber, use the                                                                    |
|-------------------|----------------------------------------------------------------------------------------------------|---------------------------------------------|----------------------------------------------------------------------------------------------------|----------------------------------------------------------------------------------------------------|---------------------------------------------------------------------------------------------|
| Q Data Correction | ↓ Hide<br>Quality Data Correction Tool > Submissions                                                                     | Select User Profile Admin, Reviewer, Operat | Enter Another Correction                                                                                                    | tab or enter keys to auto-populate the patien                                                        | t information.                                                                              |
|                   | Add Submission Correction          EMPI*       Or       Member Id*         Provider Name*       Category*       Measure* | Q<br>Q<br>Component *                       | Ø     Ø       Ø     Ø       Ø     Ø       Ø     Ø       Ø     Ø       Ø     Ø       Ø     Ø       Ø     Ø       Ø     Ø       Ø     Ø       Ø     Ø       Ø     Ø       Ø     Ø       Ø     Ø |                                                                                                    |                                                                                             |
|                   | Add Attachment(s):                                                                                                    |                                             |                                                                                                    |                                                                                                    |                                                                                             |
|                   |                                                                                                    | Review                                      | selecthealth.                                                                                                    | Select User Profile                                                                                  | <b>B</b><br>DeShayla Williams                                                               |
|                   | Cervical Cancer JULYNN Barry Noorda Kori Jo                                                                              | hnson <b>()</b> Pending 06/07               | Hide     Quality Data Correction Tool > Subm     Data Correction Tool >                                                                                                    | issions Admin, Reviewer, Operat 👻 Q Search                                                           | Enter Another Correction                                                                    |
|                   | Cervical Cancer ANGIE KING Barry Noorda Kori Jo                                                                          | hnson 🌒 Pending 06/01                       | Add Submission Correction                                                                                                    |                                                                                                    | <ul> <li>Ø</li> <li>Ø</li> <li>Ø</li> <li>Ø</li> <li>Ø</li> </ul>                           |
| E<br>v            | Enter the provider's last name. A drop-down list will<br>vill begin to auto-populate once you start typing the           | display. The field<br>e last name.          | EMPI* Or Me Provider Name* Jone Jones, Adrian   Marriage and Family Therapy                                                                                                    | mber Id * Q                                                                                          |                                                                                             |
| n<br>b            | <b>NOTE:</b> You MUST select from the drop-down option below this field for the correction to be submitted.              | s that appear                               | Jones, Logan   Family Medicine  <br>Jones, Andrea   Physician Assistant                                                                                                    | Component * Select an Active Component                                                               | 6 0<br>6 0<br>6 0                                                                           |
|                   |                                                                                                    |                                             | Jones, Ginger   Clinical Mental Health Counselor<br>Jones, Kashley   Nurse Practitioner, Family                                                                                               | C Review & St                                                                                        | 0/255 0 0 0 0 0 0 0 0 0 0 0 0 0 0 0 0 0 0                                                   |
|                   |                                                                                                    |                                             | Cervical Cancer JULYNN<br>Screening FRANDSEN<br>Cervical Cancer ANGIE KIN                                                                                                    | I Barry Noorda Kori Johnson () Pending 06/07/202<br>G Barry Noorda Kori Johnson () Pending 06/07/202 | 3         06/07/2023         Ø         O           3         06/07/2023         Ø         O |

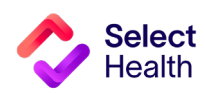

selecthealth.

#### QDC Tool Instructions: Submitting a Correction, Continued

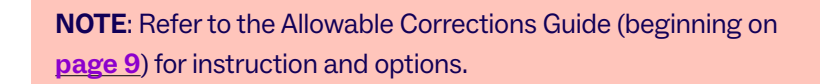

| Data Correction | Hide<br>Tool  Add Submi<br>EMPI*<br>Provider Name *<br>Jones, Logan | Quality Data Correction      | on Tool > Submission   | ns<br>r Id *                 | Selec<br>Adrr                | Luser Profile<br>iin, Reviewer, Oper<br>Q<br>X | rat • Q Search   |                                              | Enter Another Correction      | Select the<br>the drop-<br>arrow at r    | e Category, Measure,<br>down lists that appe<br>ight of each field. | , and Component fron<br>ar when you click on t | n<br>he           |
|-----------------|---------------------------------------------------------------------|------------------------------|------------------------|------------------------------|------------------------------|------------------------------------------------|------------------|----------------------------------------------|-------------------------------|------------------------------------------|---------------------------------------------------------------------|------------------------------------------------|-------------------|
|                 | Category *                                                          | nt(s):                       | •                      | Measure *                    |                              | •                                              | Component*       | -                                            | ê 0<br>ê 0<br>ê 0             |                                          |                                                                     |                                                | Α                 |
|                 |                                                                     |                              |                        |                              |                              |                                                | Select           | Hide Quality Data                            | Correction Tool > Submissions | Sele<br>Adr                              | st User Profile<br>min, Reviewer, Operat ▼ OSe                      | arch                                           | DeShayla Williams |
|                 |                                                                     | L'OB//031 L'ODOOR            |                        |                              |                              |                                                | Q Data Correctio | Add Submission C                             | orrection                     |                                          |                                                                     |                                                | × •               |
|                 |                                                                     | Screening<br>Cervical Cancer | FRANDSEN<br>ANGIE KING | Barry Noorda<br>Barry Noorda | Kori Johnson<br>Kori Johnson | Pending     Pending                            |                  | EMPI*                                        | Or Member I                   | d *                                      | Patient Info                                                        |                                                | Ø 0               |
|                 |                                                                     |                              |                        |                              |                              |                                                |                  | Provider Name *<br>Jones, Logan   Family Mec | icine                         |                                          | ×                                                                   |                                                | 0                 |
|                 |                                                                     |                              |                        |                              |                              |                                                |                  | Category *<br>Chronic Disease                | •                             | Measure *<br>Comprehensive Diabetes Care | Component * A1C Result                                              | •                                              | 60                |
|                 |                                                                     |                              |                        |                              |                              |                                                |                  |                                              |                               | Measure Specific Co                      | rrection                                                            |                                                | 60                |
|                 |                                                                     |                              |                        |                              |                              |                                                |                  | A1C Result Date *                            |                               | Comment Hemog                            | obin A1c Result Value *                                             | •                                              | 60                |
|                 |                                                                     |                              |                        |                              |                              |                                                |                  | Add Attachment(s)*:                          | <b>a</b>                      | Most Recent A1c                          |                                                                     |                                                | Ø 0               |
|                 |                                                                     |                              |                        |                              |                              |                                                |                  |                                              |                               |                                          |                                                                     | 15/255                                         | 0                 |
|                 |                                                                     |                              |                        |                              |                              |                                                |                  |                                              |                               |                                          |                                                                     | Review & Submit                                | 00                |

0

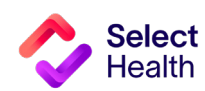

0 0

#### **QDC Tool Instructions: Submitting a Correction, Continued**

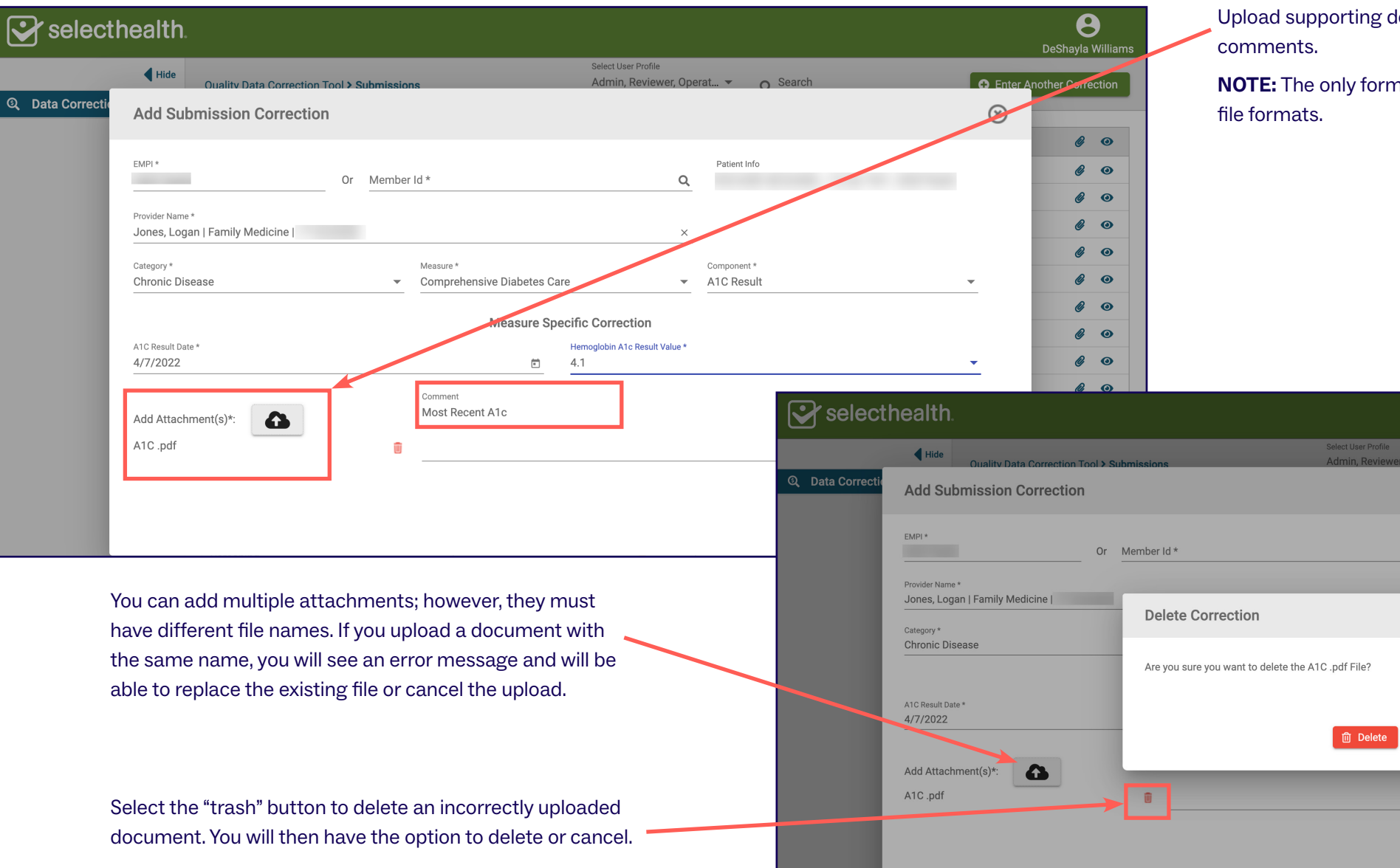

Upload supporting documentation and add any necessary comments.

Patient Info

 $\otimes$ 

× Cancel

Q

**NOTE:** The only formats supported are .xls, .xlsx, .pdf, and .png file formats.

6

8

0

0

0

0 0

0 0

0 0

0 0

6 0

0

60 60

0

0 0

0 0

0

Enter Another Correction

 $\otimes$ 

-

15/255

🔁 Reset

C Review & Submit

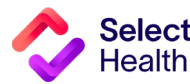

#### QDC Tool Instructions: Submitting a Correction, Continued

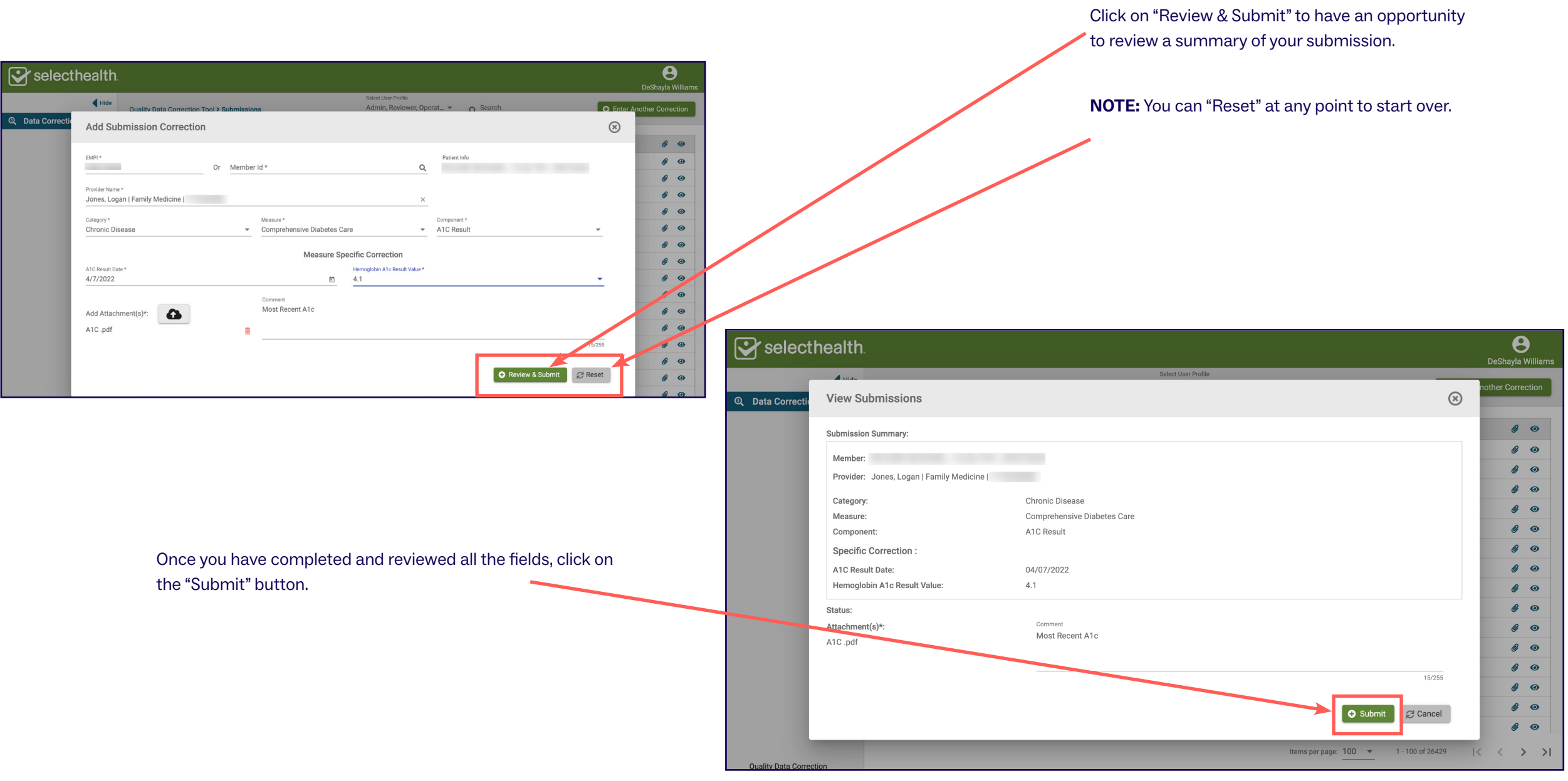

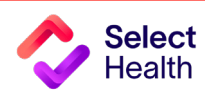

#### QDC Tool Instructions: Submitting a Correction, Continued

| To view the status of a correction you have entered, view the <b>Q</b> Data Correction                          | Hide Quality Data Correc                                                                                                    | tion Tool <b>&gt; Submissions</b>                                                                                                    | Sel<br>Ad                                                                                                    | elect User Profile<br>dmin, Reviewer, Operat 💌 🔍 com                                                                                                    | p                             | D                                                                                                    | eShayla Williams                                                                                                    | To view more detail, select the "eye" icon next to the relevant submission. |                                                                                     |                                                                                                    |
|----------------------------------------------------------------------------------------------------|----------------------------------------------------------------------------------------------------|----------------------------------------------------------------------------------------------------|----------------------------------------------------------------------------------------------------|----------------------------------------------------------------------------------------------------|-------------------------------|----------------------------------------------------------------------------------------------------|----------------------------------------------------------------------------------------------------|-----------------------------------------------------------------------------|-------------------------------------------------------------------------------------|----------------------------------------------------------------------------------------------------|
| "Submissions" page.                                                                                             | Correction<br>Comprehensive<br>Diabetes Care<br>Comprehensive<br>Diabetes Care | Member     Provid       Stanle     Stanle       Stanle     Tiffan       Dougl     Claris       Nancy     Rober       Maria     Verdo       Bruce     Megh       Natha     Kriste       Shanr     Kriste | er Submitted By<br>y Graham (<br>2 Graham (<br>3 as Vogeler (<br>3 as Vogeler (<br>4 Huber (<br>3 as Vogeler (<br>4 Huber (<br>4 Nauker (<br>4 Nauker (<br>4 Nauker (<br>5 Nauker (<br>5 Nauke | Status     Comments <ul> <li>Pending</li> <li>Pending</li> <li>Pending</li> <li>Pending</li> <li>Rejected</li> <li>Rejected</li></ul> |                               | Status Reason Date       06/08/2023       06/08/2023       06/08/2023       05/16/2023       05/16/2023       05/17/2023       05/17/2023       05/17/2023       05/17/2023       05/17/2023       05/12/2023       05/12/2023       04/26/2023       View Submissions       Member:       Provider: Clarissa Peterso       Category:       Measure:       Component:       Specific Correction : | Image: state of the second state of the second state of | The "View Subr<br>display the deta<br>and reasons for<br>from the review    | nissions" window will<br>ails, including the statu<br>r any rejection/comme<br>ver. | JS<br>Ents<br>Shayla Williams<br>r Correction<br>@ @<br>@ @<br>@<br>@ @<br>@<br>@ @<br>@<br>@<br>@<br>@<br>@<br>@<br>@<br>@<br>@ |
| TIPS FOR SUBMITTING CORRECTIONS:                                                                                |                                                                                                    |                                                                                                    |                                                                                                    |                                                                                                    | Co<br>Dia<br>Co<br>Dia        | Hemoglobin A1c Result Va                                                                                                    | lue: 7.7                                                                                                    |                                                                             | 05/17/2023<br>05/17/2023                                                            | Ø 0                                                                                                    |
| • For rejected corrections, providers may have<br>Most selections will be kept except for the a                 | e the option to res<br>ttachments, result                                                                                                    | ubmit the correct<br>date, and resul                                                                                                    | ction.<br>t value.                                                                                                    |                                                                                                    | Co<br>Dia<br>Co<br>Dia<br>Co  | Rejection Reason: Oth<br>Reviewer Comment: We<br>Attachment(s):                                                                                                    | er<br>already have record of this lab value.                                                                                                    |                                                                             | 05/17/2023<br>05/12/2023                                                            | # 0<br># 0                                                                                                    |
| • When resubmitting, consider reopening and won't have to dig through files looking for th                      | downloading the e patient record.                                                                                                    | patient file so th                                                                                                    | at you                                                                                                    |                                                                                                    | Dia<br>Co<br>Dia<br>Co<br>Dia | A1C.p                                                                                                    | odf 🛛                                                                                                    |                                                                             | 04/26/2023<br>04/26/2023                                                            | 6 0<br>6 0                                                                                                    |
| <ul> <li>Corrections that have been resubmitted and<br/>not resubmit the correction twice if the new</li> </ul> | accepted will stil                                                                                                    | appear as a rej<br>ction was appro                                                                                                    | ection. Do<br>oved.                                                                                                    |                                                                                                    | Co<br>Dia<br>Co<br>Dia        |                                                                                                    |                                                                                                    | ٥                                                                           | 04/26/2023<br>Close 04/26/2023<br>1 - 100 of 6607   < <                             |                                                                                                    |

Quality Data Correction

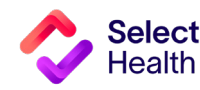

# Allowable Corrections Guide

#### **GENERAL GUIDANCE**

- Include a copy of EMR note, progress note, or screen print signed by MA/RN/MD including member name, DOB, and provider.
- Submit corrections using <u>this online tool</u>.

- Wait 6 weeks from the date of service to enter corrections to allow for claim lag.
- Don't attach multiple patient records to a single correction

|        | ADULT CORRECTIONS                                 |                                                               |                                                 |                        |                                                                                              |                                                                                                    |                                                                                                    |  |  |  |  |  |
|--------|---------------------------------------------------|---------------------------------------------------------------|-------------------------------------------------|------------------------|----------------------------------------------------------------------------------------------|----------------------------------------------------------------------------------------------------|----------------------------------------------------------------------------------------------------|--|--|--|--|--|
|        |                                                   |                                                               | Submissic                                       | on Correction Proc     | ess                                                                                          | Additional Required                                                                                                    |                                                                                                    |  |  |  |  |  |
|        | Allowable Correction                              | Category                                                      | Measure                                         | Component              | Correction Type                                                                              | <b>Documentation</b> (see "General Guidance" for Standard Requirements)                                                                                                    | Notes for Entering Corrections                                                                                                    |  |  |  |  |  |
|        | Breast Cancer Screenin                            | g                                                             |                                                 |                        |                                                                                              |                                                                                                    |                                                                                                    |  |  |  |  |  |
|        | Does not fit age criteria                         | Pofo                                                          | r to Othor Corro                                | tions: Dationt Attril  | aution Soction                                                                               | Date of birth                                                                                                    |                                                                                                    |  |  |  |  |  |
|        | Patient is male                                   | neiei                                                         |                                                 | cions. Fallent Attin   |                                                                                              | BIRTH sex of patient                                                                                                    |                                                                                                    |  |  |  |  |  |
| ENINGS | Unaccounted for<br>mastectomy                     | bunted for<br>proventive Breast Cancer<br>Screening Screening | Preventive Breast Cancer<br>Screening Screening |                        | Bilateral Mastectomy<br>  Unilateral Mastecto-<br>my: Right   Unilateral<br>Mastectomy: Left | Date of mastectomy<br>(Coding for mastectomy is different prior to<br>10/1/2015. Please double check the date of<br>mastectomy and select the correct option<br>from the drop-down list in the QDC tool.) | Mammogram 2023 Date Range: OCT 2021-DEC 2023<br>Breast biopsies, thermography, ultrasounds, and/or MRIs<br><b>DO NOT COUNT</b> .                                                                                                  |  |  |  |  |  |
| SCRE   | Unaccounted for breast<br>cancer screening        |                                                               |                                                 | BCS<br>Numerator       | Mammography                                                                                  | Date of mammogram                                                                                                    |                                                                                                    |  |  |  |  |  |
| CER    | Colorectal Cancer Screenings <sup>1</sup>         |                                                               |                                                 |                        |                                                                                              |                                                                                                    |                                                                                                    |  |  |  |  |  |
| ANG    | Does not fit age criteria                         | Refei                                                         | r to Other Correc                               | ctions: Patient Attril | oution Section                                                                               | Date of birth                                                                                                    | For colonoscopy:                                                                                                    |  |  |  |  |  |
| S      | Unaccounted for total colectomy                   |                                                               |                                                 |                        | Total Colectomy                                                                              | Date of total colectomy                                                                                                    | <ul> <li>When only year is given, use date 12/31/YEAR</li> <li>When only month &amp; year is given, use last day of month</li> </ul>                                                                                              |  |  |  |  |  |
|        | Unaccounted for<br>colorectal cancer<br>diagnosis | Preventive                                                    | Colorectal                                      | Col Exclusion          | Colorectal Cancer<br>(history of)                                                            | Date of diagnosis                                                                                                    | (e.g., April 2023: 4/30/2023)<br>In the Correction tool, use:                                                                                                    |  |  |  |  |  |
|        | Unaccounted for<br>colorectal cancer<br>screening | Screening Cancer<br>Screening                                 |                                                 | Col Numerator          | FOBT   FLEXSIG  <br>COLONOSCOPY  <br>CT COLO   FIT-DNA                                       | Date of colorectal screening                                                                                                    | <ul> <li>FOBTIOF Fecal Occurt Blood Test (FOBT) of Tecal immunochemical test (FIT)</li> <li>FIT-DNA for Fit DNA or Cologuard test</li> <li>Digital rectal exams or FOBT performed in an office setting DOES NOT COUNT.</li> </ul> |  |  |  |  |  |

Types of colorectal cancer screening:

Fecal occult blood test (FOBT) or fecal immunochemical test (FIT) one or more times during 2023.
Flexible sigmoidoscopy one or more times from 2019 to 2023.

- CT colonography one or more times from 2019 to 2023.
- Fit DNA or Cologuard test one or more times from 2021 to 2023. NOTE: FIT and FIT-DNA are different tests.

Colonoscopy one or more times from 2014 to 2023.

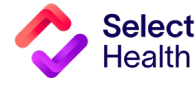

9

### Allowable Corrections Guide, Continued

|       | ADULT CORRECTIONS, CONTINUED                                      |                                                                             |                                     |                    |                                                     |                                                                                                    |                                                                                                    |                                                                                      |  |  |  |
|-------|-------------------------------------------------------------------|-----------------------------------------------------------------------------|-------------------------------------|--------------------|-----------------------------------------------------|----------------------------------------------------------------------------------------------------|----------------------------------------------------------------------------------------------------|--------------------------------------------------------------------------------------|--|--|--|
|       |                                                                   |                                                                             | Submissi                            | on Correction Proc | ess                                                 | Additional Required                                                                                                    |                                                                                                    |                                                                                      |  |  |  |
|       | Allowable Correction                                              | Category Measure                                                            |                                     | Component          | Correction Type                                     | Documentation (see "General Guid-<br>ance" for Standard Requirements)                                                    | Notes for Entering Corrections                                                                                                    |                                                                                      |  |  |  |
|       | A1c                                                               |                                                                             |                                     |                    |                                                     |                                                                                                    |                                                                                                    |                                                                                      |  |  |  |
|       | Unaccounted for<br>HbA1c <8.0                                     | Chronic                                                                     | Compre-                             |                    | Hemoglobin A1c                                      |                                                                                                    | If the collect date differs from report date. Use the report date. An A1c <8 will count towards patient compliance for measure.                                                  |                                                                                      |  |  |  |
|       | Unaccounted for HbA1c $\geq$ 8.0                                  | Disease                                                                     | hensive<br>Diabetes Care            | A1c Result         | Result Value:<br>4.0-20.0                           | Lab result with report date and A1c value                                                                                | If the collect date differs from report date, use the report date. An A1c $\geq$ 8 will not count towards patient compliance for measure but will count towards HEDIS reporting. |                                                                                      |  |  |  |
|       | Patient is Not Diabetic                                           |                                                                             |                                     |                    |                                                     |                                                                                                    |                                                                                                    |                                                                                      |  |  |  |
| CARE  | Exclusion                                                         | Chronic<br>Disease                                                          | Compre-<br>hensive<br>Diabetes Care | CDC Exclusion      | Not diabetic   PCOS                                 | Chart note supporting correction signed by MD or DO                                                                      | Select Health will research claims data and approve if acceptable.                                                                                                    |                                                                                      |  |  |  |
| ES    | Statin Therapy for Patie                                          | nt with Diab                                                                | oetes                               |                    |                                                     |                                                                                                    |                                                                                                    |                                                                                      |  |  |  |
| IABET | Exclusion: Patient is not diabetic                                | : Patient is not Chronic Compre-<br>Disease Diabetes Care CDC Exclusion Not |                                     | Not diabetic       | Chart note supporting correction signed by MD or DO | Select Health will research claims data and approve if acceptable.                                                       |                                                                                                    |                                                                                      |  |  |  |
|       | Eye Exam                                                          |                                                                             |                                     |                    |                                                     |                                                                                                    |                                                                                                    |                                                                                      |  |  |  |
|       | Unaccounted for diabetic eye exam                                 | Chronic<br>Disease                                                          | Compre-<br>hensive<br>Diabetes Care | Diabetic Eye Exam  | NEG RET   POS<br>RET   NO RESULT                    | Date of eye exam, name of eye care<br>professional (Ophthalmologist/Optome-<br>trist) and result (Normal or Retinopathy) | Eye exam in <b>current</b> measurement year <b>and</b> year prior needs a result <b>(All eye exams must have a result to count)</b> .                                            |                                                                                      |  |  |  |
|       | <b>Kidney Health Evaluatio</b>                                    | n (KED)                                                                     |                                     |                    |                                                     |                                                                                                    |                                                                                                    |                                                                                      |  |  |  |
|       | Unaccounted for<br>estimated glomerular<br>filtration rate (eGFR) | ular<br>B) Kidney Health                                                    | Kidney Health                       |                    | eGFR                                                |                                                                                                    | <b>Do not use</b> the nephropathy option under Comprehensive Diabetes Care.                                                                                                    |                                                                                      |  |  |  |
|       | Unaccounted for                                                   | Chronic<br>Disease                                                          | Evaluation for<br>Patients with     | KED Numerator      | Urine Creatinine                                    | Date of test and result                                                                                                  | Need to enter all three components separately. Member has                                                                                                    |                                                                                      |  |  |  |
|       | albumin-creatinine<br>ratio (uACR)                                | Disease                                                                     | Disease                             | Diabetes           |                                                     | Urine Albumin                                                                                                    |                                                                                                    | are not compliant because they don't have the two urine tests<br>entered separately. |  |  |  |

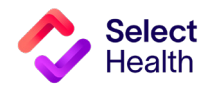

#### Allowable Corrections Guide, Continued

|              |                                                                                                    |                                                     |                                                                                                    |                     | PEDIATRIC (                                                                                                    | CORRECTIONS                                                                                                    |                                                                                                    |  |  |  |  |  |
|--------------|----------------------------------------------------------------------------------------------------|-----------------------------------------------------|----------------------------------------------------------------------------------------------------|---------------------|----------------------------------------------------------------------------------------------------|----------------------------------------------------------------------------------------------------|----------------------------------------------------------------------------------------------------|--|--|--|--|--|
|              |                                                                                                    |                                                     | Submissio                                                                                                    | on Correction Proce | SS                                                                                                    | Additional Required                                                                                                    |                                                                                                    |  |  |  |  |  |
|              | Allowable Correction                                                                                                    | rrection Category Measure Component Correction Type |                                                                                                    | Correction Type     | Documentation<br>(see "General Guidance" for Stan-<br>dard Requirements)                                                                                                    | Notes for Entering Corrections                                                                                                    |                                                                                                    |  |  |  |  |  |
|              | mmunization: Childhood and Flu                                                                                                    |                                                     |                                                                                                    |                     |                                                                                                    |                                                                                                    |                                                                                                    |  |  |  |  |  |
| IMMUNIZATION | Unaccounted for<br>vaccination: DTaP, IPV,<br>MMR, HiB, HepB, VZV,<br>Pneumococcal conjugate,<br>Hep A, Rotavirus, Flu                   | Immuniza-<br>tion                                   | mmuniza-<br>tion Childhood CIS<br>Immunization Numerator HiB  <br>VZV  <br>Pneu<br>conju<br>Hepa<br>  Rot<br>Dose<br>Rota<br>(3 Dc<br>Influe |                     | DTaP   IPV   MMR  <br>HiB   Hepatitis B  <br>VZV  <br>Pneumococcal<br>conjugate  <br>Hepatitis A<br>  Rotavirus (2<br>Dose Schedule)  <br>Rotavirus<br>(3 Dose Schedule)  <br>Influenza | Enter missing immunizations in<br>USIIS (in Utah).<br>Documentation for corrections must be<br>the Immunization History Report from<br>USIIS (in Utah), which shows <b>date</b> of<br>vaccination.<br><b>For Idaho clinics,</b> Select Health does not<br>receive data feeds from IRIS and would<br>require data correction submissions using<br>the QDC Tool. | <ul> <li>All doses for childhood immunizations must have occurred<br/>on or before the 2nd birthday.</li> <li>Flumist (LAIV) is only acceptable if given on the 2nd<br/>birthday.</li> <li>Rotavirus: <ul> <li>RotaTeq: 3-dose series. Rotarix: 2-dose series.</li> <li>If note says "NOS" or unspecified, they must have a total of<br/>3 doses of rotavirus.</li> </ul> </li> <li>NOTE: If a child falls behind on the vaccine schedule, and<br/>only receives: <ul> <li>Three pneumococcal conjugate (PCV) doses by the 2nd<br/>birthday, they may be considered complete in a vaccine<br/>forecast but they are not compliant for the measure.</li> <li>Two RotaTeq doses before age 8 months, they may be<br/>considered complete in a vaccine forecast but they are not<br/>compliant for the measure.</li> </ul> </li> </ul> |  |  |  |  |  |
|              | Immunization: Adolescenc                                                                                                    | е                                                   |                                                                                                    |                     |                                                                                                    |                                                                                                    |                                                                                                    |  |  |  |  |  |
|              | Unaccounted for<br>vaccination:<br>Meningococcal<br>conjugate, HPV, Tdap<br>(tetanus, diphtheria<br>toxoids, and acellular<br>pertussis) | Immuniza-<br>tion                                   | Adolescent<br>Immunization                                                                                                    | IMA<br>Numerator    | Meningococcal  <br>Tdap   HPV                                                                                                    | Enter missing immunizations in<br>USIIS (in Utah).<br>Documentation for corrections must be<br>the Immunization History Report from<br>USIIS (in Utah), which shows <b>date</b> of<br>vaccination.<br><b>For Idaho clinics,</b> Select Health does not<br>receive data feeds from IRIS and would<br>require data correction submissions using<br>the QDC Tool. | <ul> <li>Meningococcal: Between 11th and 13th birthday</li> <li>Tdap: Between 10th and 13th birthday</li> <li>HPV: Between 9th and 13th birthday (2-dose minimum 146 days apart)</li> </ul>                                                                                                    |  |  |  |  |  |

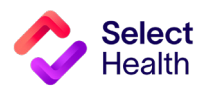

#### Allowable Corrections Guide, Continued

|                   |                                              |                |                   | PEDIATRI         | C CORRECTIONS, C                                  | ONTINUED                                                                         |                                                                                                    |  |  |  |  |  |
|-------------------|----------------------------------------------|----------------|-------------------|------------------|---------------------------------------------------|----------------------------------------------------------------------------------|----------------------------------------------------------------------------------------------------|--|--|--|--|--|
|                   |                                              |                | Submission C      | Correction Pro   | ocess                                             | Additional Required                                                              |                                                                                                    |  |  |  |  |  |
|                   | Allowable Correction                         | Category       | Measure           | Component        | Correction Type                                   | Documentation<br>(see "General Guidance"<br>for Standard Require-<br>ments)      | Notes for Entering Corrections                                                                                                    |  |  |  |  |  |
|                   | Well Child Visit: 0-15 Months & 15-30 Months |                |                   |                  |                                                   |                                                                                  |                                                                                                    |  |  |  |  |  |
| WELL-CHILD VISITS | Unaccounted for Well Child Visit             | Wellness Visit | Well Child Visits | W30<br>Numerator | Well Care 1-15 Months  <br>Well Care 16-30 Months | Indicating visit with PCP<br>including key well-visit<br>components <sup>1</sup> | <ul> <li>NICU: If claims support or note from provider indicates length of stay in NICU and the baby was in the NICU a month or longer, please send the record to your QPP representative for visits missed.</li> <li>Well Child Visits: <ol> <li>When the visit was in the previous year, still use the date of visit (e.g., 12.20.2021 for measure 2022; use 12.20.2021).</li> <li>When the child is 15 months +1 day old, select 16–30 month as the correction type.</li> <li>When the child is 30 months +2 days old, submit a child and adolescent well care visit for 3–11 years.</li> </ol> </li> <li>A correction must be submitted for each visit date separately to count.</li> </ul> |  |  |  |  |  |
|                   | Well Child Visits: 3-21 years                |                |                   |                  |                                                   |                                                                                  |                                                                                                    |  |  |  |  |  |
|                   | Unaccounted for Well Child Visit             | Wellness Visit | Well Child Visits | WCV<br>Numerator | Well-Care Visits 3-11<br>Years                    | Indicating visit with PCP<br>including key well-visit<br>components <sup>1</sup> | Medication checks and sports physicals are only acceptable if components of well child are addressed.                                                                                                    |  |  |  |  |  |

1 Key well-care visit components required are date of visit and evidence of health and history, including:

• Record of patient's developmental milestones

Physical exam

• Wellness counseling/education/anticipatory guidance

• Screenings (hearing, vision)

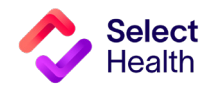

#### Allowable Corrections Guide, Continued

|                 | ATTRIBUTION AND DEMOGRAPHICS                                                                                                    |               |                                                        |                 |                                               |                                                                                                    |                                                                                                    |  |  |  |
|-----------------|----------------------------------------------------------------------------------------------------|---------------|--------------------------------------------------------|-----------------|-----------------------------------------------|----------------------------------------------------------------------------------------------------|----------------------------------------------------------------------------------------------------|--|--|--|
| Correction Type | Allowable                                                                                                    |               | Submission Co                                          | rrection Proces | S                                             | Required                                                                                                    | Notes for Entering Corrections                                                                                                    |  |  |  |
| Correction Type | Correction                                                                                                    | Category      | Measure                                                | Component       | <b>Correction Type</b>                        | Documentation                                                                                                    | Notes for Entering corrections                                                                                                    |  |  |  |
| Not My Patient  | Changed provider,<br>patient moved, or patient<br>discharged                                                                     |               | Attribution Member Provider Mo<br>Assignment Discharge |                 | Provider Move  <br>Member Move  <br>Discharge | Documentation from EMR stating<br>patient request records sent to new<br>provider or note showing patient has<br>been notified they have been discharged<br>from the clinic. | If a patient is only seen for sick visit(s)<br>and immunization(s), they will not be<br>removed from attribution. Not-my-<br>patient corrections are due no later than<br>December 31st of the measurement<br>year. |  |  |  |
| Date of Birth   | Birthday is incorrect in<br>Quality Provider Program<br>Gaps in Care for Download.                                               | Member Detail |                                                        | Date of Birth   | Member Date of<br>Birth                       | Documentation from EMR or HIPAA<br>consent form signed by patient<br>requesting change of DOB.                                                                               | Select Health will research claims data and approve if acceptable.                                                                                                    |  |  |  |
| Member Sex      | Patient is included in wrong<br>measure based on sex<br>(e.g., patient is male, but<br>included for breast cancer<br>screening.) |               | Demographics                                           | Member Sex      | Member Sex                                    | Documentation from EMR of patient's birth sex.                                                                                                    | Select Health will research claims<br>data and approve if acceptable. List<br>measure exclusion if applicable.                                                                                                    |  |  |  |
|                 |                                                                                                    |               |                                                        |                 |                                               |                                                                                                    |                                                                                                    |  |  |  |

| NO ALLOWABLE CORRECTIONS FOR COMPLIANCE                    |                                                                                                    |  |  |  |  |  |
|------------------------------------------------------------|----------------------------------------------------------------------------------------------------|--|--|--|--|--|
| Statin Therapy for Diabetes                                | There is an option in the tool to enter a correction; however, it is not for our measure. The only way for a patient to be compliant in this measure is a pharmacy claim for a statin; or codes on a claim during the measurement year, which will remove the individual from the QPP measure. |  |  |  |  |  |
| Medication Adherence: Cholesterol, Diabetes & Hypertension | The only way for a patient to be compliant in QPP measure is pharmacy claim for RX.                                                                                                    |  |  |  |  |  |
| Adult Annual Wellness Visits                               | The only way for a patient to be compliant in QPP measure is to correct the claim with accepted AWV billing codes (i.e., <b>G0402, G0438, G0439, Codes: 99381-99397</b> ).                                                                                                    |  |  |  |  |  |

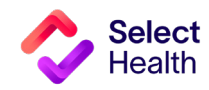

# Pulling Reports from the Quality Provider Program Clinical Reports Hub

This Report Hub can be accessed from the **QPP area** of the Select Health provider website (see image at right).

This section covers two frequently accessed reports available at this location:

- 1. Quality Provider Program Gaps in Care for Download
- 2. Quality Provider Program Clinical Summary

The instructions that follow will guide you through pulling a patient gaps list as well as pulling provider rates once you access the Report Hub.

Access your reports here.

# The Select Health<sup>®</sup> Quality Provider Program

The Quality Provider Program is an outpatient care delivery model that offers patients a collaborative relationship with a team of providers. This team-based healthcare delivery model is led by a healthcare practitioner and provides comprehensive and continuous patient care for enhancing health outcomes and patient satisfaction.

New programs for 2023 encompass women's health, behavioral health, and <u>nephrology</u> specialties, currently available for Utah providers. For Eastern Idaho and Nevada primary care providers, Select Health Quality Plus Provider Program is available in conjunction with risk management.

# Key Program Benefits Include:

- · An extended disease management and preventive care focus
- Increased patient involvement in healthcare decisions
- Enhanced care processes through information sharing
- Improved quality of care and patient safety
- Prevention of unnecessary tests and procedures

The Quality Provider Program is an NCQA Partner in Quality -- a program that recognizes organizations providing financial incentives or support services for NCQA - recognized practices. Learn more.

To support clinics in their transformation to a patient-centered medical home care delivery model, Select Health provides clinics with enhanced reporting, a consultant resource, and the opportunity to earn quarterly performance payouts with an annual bonus structure.

#### Already participating?

- · Access your clinic reports (secure login required).
- Access Quality Ribbon Transparency (QRT) Program information: <u>Frequently Asked Questions, Quality Transparency Provider Report Example</u>.

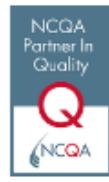

**NOTE**: See <u>page 28</u> for Excel formatting tips customized for working with Gaps in Care data.

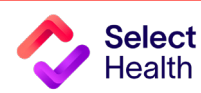

# How to Pull a Patient Gaps List from the Quality Provider Program Gaps in Care for Download Report

Patient gaps data allows you to track current member gaps for different populations, measures, specialties, and more. From the QPP Report Hub link, follow the steps below to filter and download this information:

### Access the Gaps in Care Report

|                                   |                                        | Quality Provider Program<br>Report Hub                                        |   |  |  |  |  |  |  |  |  |
|-----------------------------------|----------------------------------------|-------------------------------------------------------------------------------|---|--|--|--|--|--|--|--|--|
|                                   | Report                                 | Description                                                                   |   |  |  |  |  |  |  |  |  |
|                                   | 2023 QPP Clinical Summary              | Compilation of success metrics related to measures in 2023                    | 0 |  |  |  |  |  |  |  |  |
|                                   | 2023 QPP Gaps in Care List             | Detailed list of Gaps in Care related to measures in 2023                     | 0 |  |  |  |  |  |  |  |  |
| Choose the current year's         | 2023 QPP Gaps in Care for Download     | Direct link to the Download tab on the Gaps in Care report for 2023           | 6 |  |  |  |  |  |  |  |  |
| "Gaps in Care for Download" link. | 2022 Medical Home Clinical Summary     | Compilation of success metrics related to measures in 2022                    | 0 |  |  |  |  |  |  |  |  |
|                                   | 2021 Medical Home Clinical Summary     | Compilation of success metrics related to measures in 2021                    | 0 |  |  |  |  |  |  |  |  |
|                                   | 2020 Medical Home Clinical Summary     | Compilation of success metrics related to measures in 2020                    | 6 |  |  |  |  |  |  |  |  |
|                                   | Hospital Census                        | List of members admitted to the hospital or ED in the last 7 days             | 6 |  |  |  |  |  |  |  |  |
|                                   | Case & Disease Management Patient List | List of members with active Case or Disease Management Cases                  | 6 |  |  |  |  |  |  |  |  |
|                                   | Gaps in Care Form                      | Printable form for clinics to identify gaps in care                           | 0 |  |  |  |  |  |  |  |  |
|                                   | Medicare Advantage STARS : Provider    | 5 HEDIS and 4 PQA Pharmacy/CMS measure performance data available by provider | 6 |  |  |  |  |  |  |  |  |
|                                   | Quality Data Corrections Tool          | Submit a correction for Medical Home data                                     | Ø |  |  |  |  |  |  |  |  |

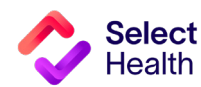

#### Filter the Data for Your Clinic

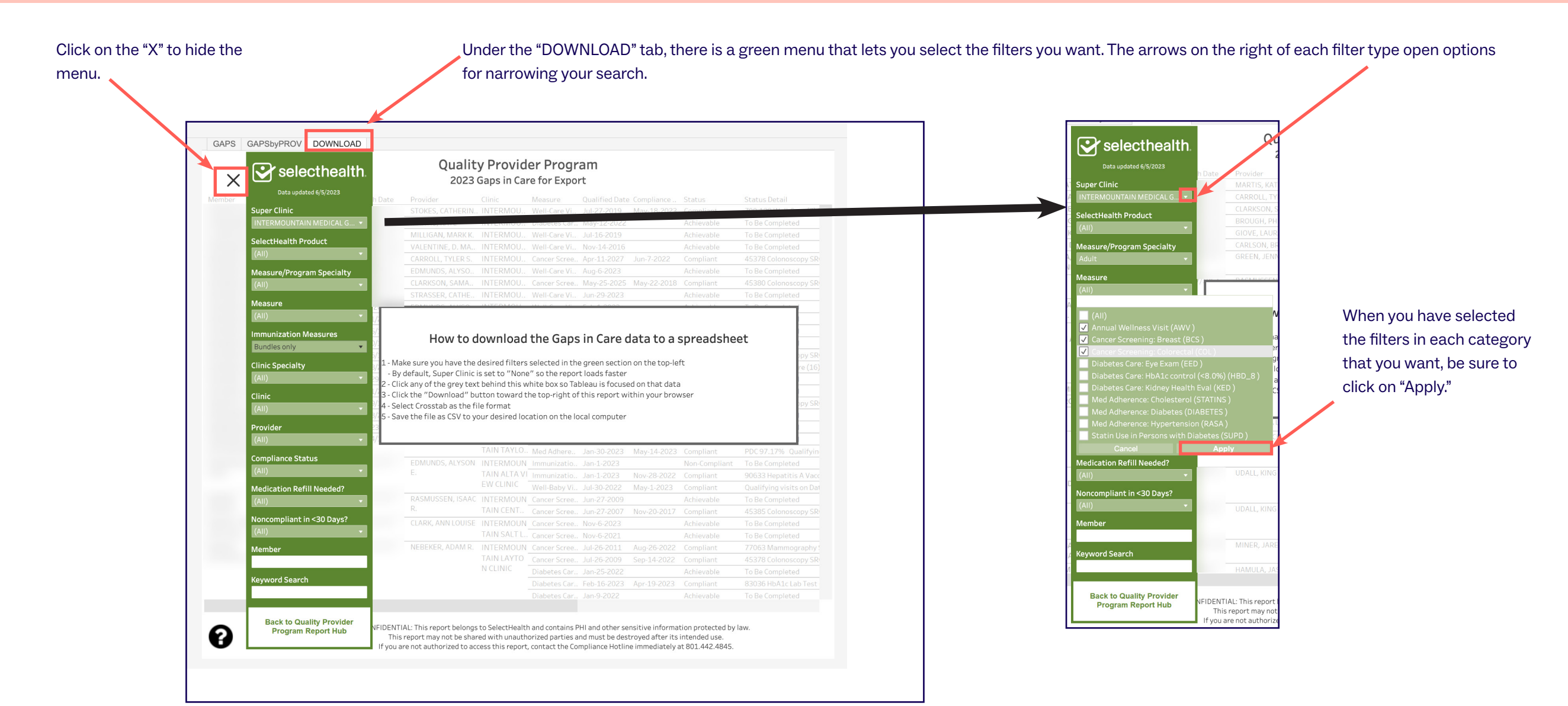

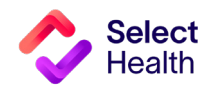

#### Allowable Corrections Guide, Continued

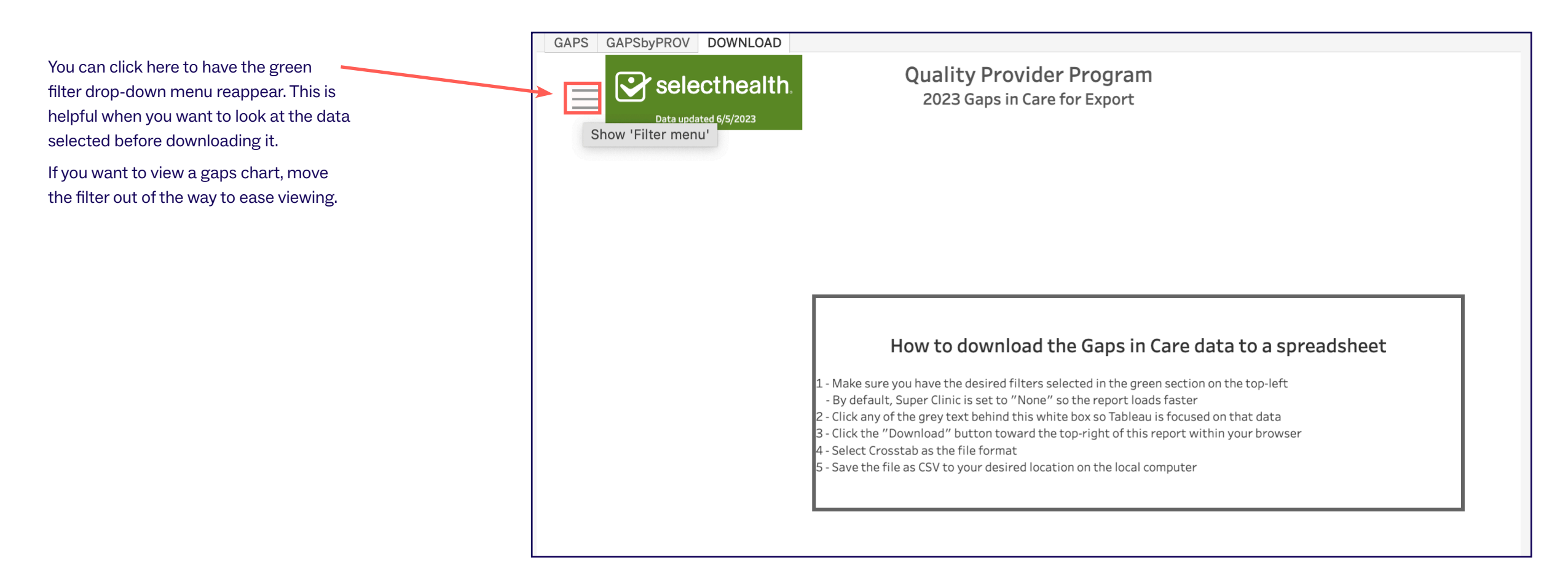

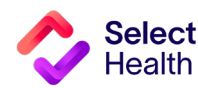

#### Allowable Corrections Guide, Continued

### Export the Data

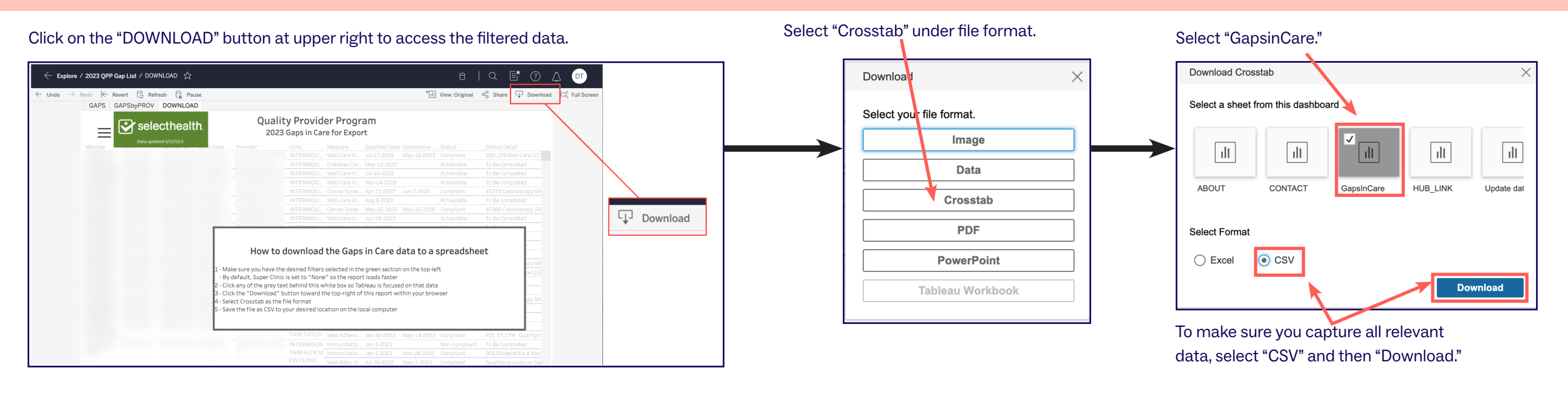

**NOTE**: Save the CSV file as an Excel workbook to allow formatting for readability and usability. Otherwise, your CSV file will look like this.:

| GapsIn | Care - 202 | 8-06-091 | 180808.780.tx | t          |          |                                                                                                    |
|--------|------------|----------|---------------|------------|----------|----------------------------------------------------------------------------------------------------|
| 1      | Member     | EMPI     | Member ID     | Birth Date | Provider | Clinic Measure Qualified Date Compliance Date Status Status Detail Achievable Date Day(s) Until Noncomp M               |
| 2      |            |          |               |            |          | "STOKES, CATHERINE O." INTERMOUNTAIN NORTHERN UTAH PEDIATRICS Well-Care Visits: 3-11 Years (WCV_11 ) J                  |
| 3      |            |          |               |            |          | "MARTIS, KATE" INTERMOUNTAIN COTTONWOOD FAMILY PRACTICE Diabetes Care: Kidney Health Eval (KED ) Martin Practice        |
| 4      |            |          |               |            |          | GAN, MARK K." INTERMOUNTAIN LAYTON CLINIC Well-Care Visits: 12–17 Years (WCV_17 ) Jul-16–2019 Achievable                |
| 5      |            |          |               |            |          | ALENTINE, D. MARK M" INTERMOUNTAIN ALTA VIEW CLINIC Well-Care Visits: 3-11 Years (WCV_11 ) Nov-14-2016                  |
| 6      |            |          |               |            |          | LL, TYLER S." INTERMOUNTAIN HIGHLAND CLINIC Cancer Screening: Colorectal (COL ) Apr-11-2027 Jun-7-2022 Colorectal       |
| 7      |            |          |               |            |          | DMUNDS, ALYSON E." INTERMOUNTAIN ALTA VIEW CLINIC Well-Care Visits: 18-21 Years (WCV_21 ) Aug-6-2023                    |
| 8      |            |          |               |            |          | LARKSON, SAMANTHA L." INTERMOUNTAIN MCKAY-DEE INTERNAL MEDICINE CLINIC Cancer Screening: Colorectal (COL                |
| 9      |            |          |               |            |          | TRASSER, CATHERINE A." INTERMOUNTAIN NORTHERN UTAH PEDIATRICS – LAYTON Well-Care Visits: 12–17 Years (WC)               |
| 10     |            |          |               |            |          | DMUNDS, ALYSON E." INTERMOUNTAIN ALTA VIEW CLINIC Well-Care Visits: 12–17 Years (WCV_17 ) Feb-1-2023                    |
| 11     |            |          |               |            |          | STEVEN P." INTERMOUNTAIN NORTHERN UTAH PEDIATRICS - LAYTON Well-Care Visits: 12-17 Years (WCV_17 ) Oct-1                |
| 12     |            |          |               |            |          | ROUGH, PHILLIP M." INTERMOUNTAIN KAYSVILLE CREEKSIDE CLINIC Cancer Screening: Colorectal (COL ) Nov-5                   |
| 13     |            |          |               |            |          | IOVE, LAURA C." INTERMOUNTAIN ROSE CANYON CLINIC Cancer Screening: Colorectal (COL ) Mar-16-2024 Feb-2                  |
| 14     |            |          |               |            |          | DMUNDS, ALYSON E." INTERMOUNTAIN ALTA VIEW CLINIC Well-Care Visits: 12–17 Years (WCV_17 ) Oct-8–2019 F                  |
| 15     |            |          |               |            |          | STEVEN P." INTERMOUNTAIN NORTHERN UTAH PEDIATRICS - LAYTON Well-Care Visits: 12-17 Years (WCV_17 ) Nov-2:11 10 10 10 10 |
| 16     |            |          |               | -          | _        | TRASSER, CATHERINE A." INTERMOUNTAIN NORTHERN UTAH PEDIATRICS - LAYTON Well-Care Visits: 3-11 Years (WCV                |

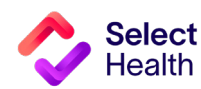

## How to Pull Provider Rates from the Clinical Summary Report

Provider rates data allows you to track current clinic rates and number of member opportunities as well as to view a breakdown by individual providers within your clinic. From the Quality Provider Program Report Hub link, follow the steps below:

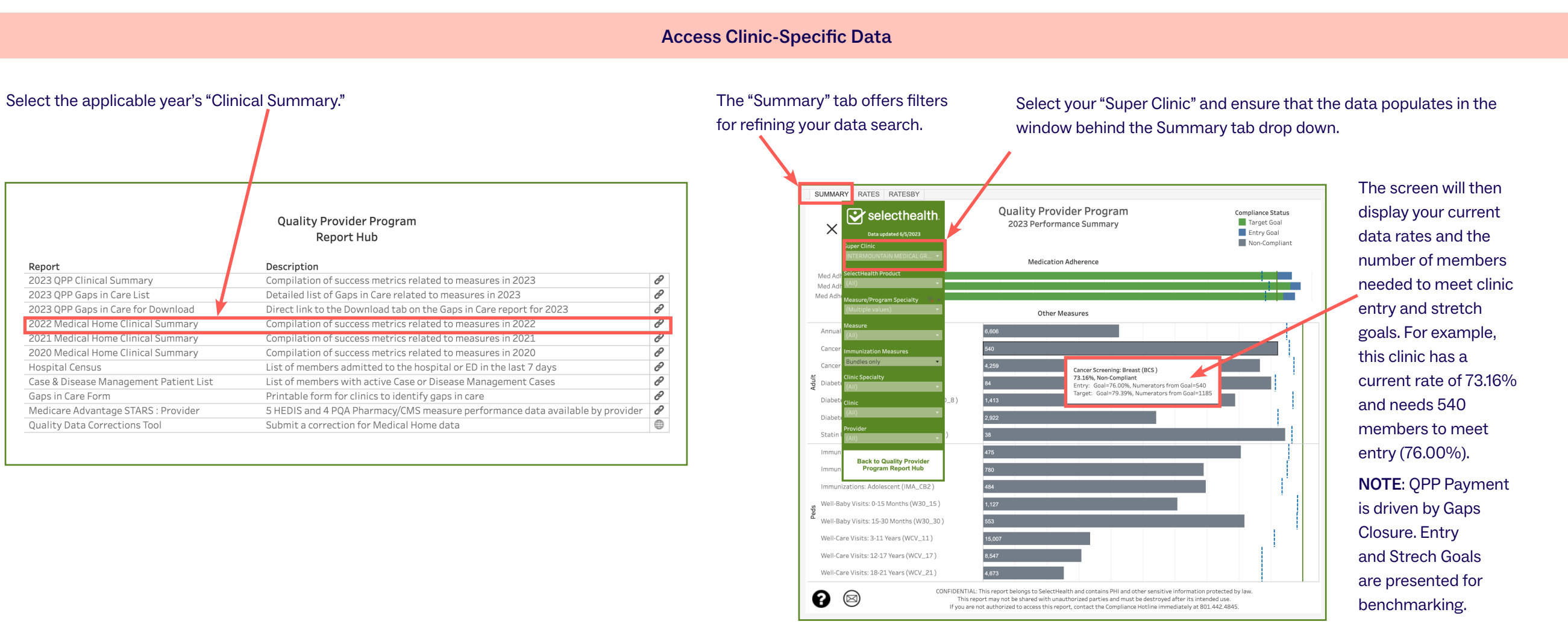

Report

Hospital Census

Gaps in Care Form

Pulling Provider Rates from the Clinical Summary Report, Continued

#### View Provider Breakdown Access the SUMMARY RATES RATESBY "RATESBY" tab to see a breakdown by **Quality Provider Program** Selecthealth. **Compliance Status** provider. Rates by Measure, Provider, Clinic Target Goal Entry Goal Data updated 6/5/2023 Non-Compliant Show 'Filters menu' QPP Avg Rate Goal Target Clinic Avg Numerator Denominator Goal Entry

## **Download Provider Rate Data**

| To download the                                             | ← Explore / 2023 QPP Clinical Summary / RATESBY ☆<br>← Undo → Rodo (← Revert (→ Refeah (→ Pause<br>SUMMARY   RATES  RATESBY                                                                                                    | ප [<br>*ක් View: Original                                                                                                    | Q E <sup>★</sup> ⑦ ↓ DT<br>c <sup>2</sup> Share <mark>↓ Downloac</mark> (□) Full Screen                                                                                                    | Download Crosstab X                         | When the "Download<br>Crosstab" window |
|-------------------------------------------------------------|----------------------------------------------------------------------------------------------------|----------------------------------------------------------------------------------------------------|----------------------------------------------------------------------------------------------------|---------------------------------------------|----------------------------------------|
| data, click on                                              | selecthealth.                                                                                                    | Quality Provider Program<br>Rates by Measure Provider, Clinic                                                                                                    | Compliance Status<br>Target Goal                                                                                                    | Select a sheet from this dashboard          | opens, select "MEAS_                   |
| "Download" in the                                           | Data updated 6/5/2023                                                                                                    |                                                                                                    | Entry Goal Non-Compliant                                                                                                    |                                             | RATES."                                |
| upper right-hand<br>corner.                                 | AANDAT<br>Voilless<br>Visit (AWV)<br>ALDEN, HEATHERL, INTERMOUNTAIN SOUT.<br>ALDEN, HEATHERL, INTERMOUNTAIN ALTA.<br>ALLEN, CHRISTON, HEATHERL, INTERMOUNTAIN ALTA.<br>ALLEN, CHRISTON, HITERMOUNTAIN NORT.<br>ALLEN, ERIC K. INTERMOUNTAIN NORT.<br>ALLENG, ERIC, CHAD, INTERMOUNTAIN SURS.<br>ANDERSEN, CHAD, INTERMOUNTAIN SURS.                  | Numerator         Denominator         Rate         Goal Entry         Goal Entry         Goal Target           10         23         43.4%         76.60%         80.00%         30.00%         30.00%         30.00%         30.00%         30.00%         30.00%         30.00%         30.00%         30.00%         30.00%         30.00%         30.00%         30.00%         30.00%         30.00%         30.00%         30.00%         30.00%         30.00%         30.00%         30.00%         30.00%         30.00%         30.00%         30.00%         30.00%         30.00%         30.00%         30.00%         30.00%         30.00%         30.00%         30.00%         30.00%         30.00%         30.00%         30.00%         30.00%         30.00%         30.00%         30.00%         30.00%         30.00%         30.00%         30.00%         30.00%         30.00%         30.00%         30.00%         30.00%         30.00%         30.00%         30.00%         30.00%         30.00%         30.00%         30.00%         30.00%         30.00%         30.00%         30.00%         30.00%         30.00%         30.00%         30.00%         30.00%         30.00%         30.00%         30.00%         30.00%         30.00%         30.00%         30 | Clinic Avg GPP Avg<br>24.02% 31.02%<br>24.02% 31.02%<br>24.02% 31.02%<br>34.02% 31.02%<br>34.02% 31.02%<br>34.02% 31.02%<br>34.02% 31.02%<br>34.02% 31.02%<br>34.02% 31.02%                                                                                                    |                                             |                                        |
|                                                             | ANDERSON, NEW, INTERNOUTIAN SOL<br>ANDERSON, NATH, INTERNOUTIAN SOL<br>ABRICLA, AMP B, INTERNOUTIAN PARK<br>BALEY, ACOD D, INTERNOUTIAN VEST<br>DATES SUBJECT (INTERNOUTIAN VEST<br>DATES SUBJECT (INTERNOUTIAN VEST                                                                                                    | Orac         76.00%         80.00%           Data         76.00%         80.00%           Crosstab         76.00%         80.00%           PDP         76.00%         80.00%           PDP         76.00%         80.00%                                                                                                    | 34,02%         33,92%           34,02%         33,92%           34,02%         33,92%           34,02%         33,92%           34,02%         33,92%           34,02%         33,92%           34,02%         33,92%           34,02%         33,92%           34,02%         33,92%           34,02%         33,92% | ABOUT CONTACT HUB_LINK MEAS_RATES RatesBy_L | To make sure you                       |
| A pop-up will appear                                        | BARCEAT, ANDRE. INTERMOUNTAIN LEHTC<br>BARKER, JAMIE C. INTERMOUNTAIN SOUT<br>BARKER, LAURA M. INTERMOUNTAIN SALT L                                                                                                    | PowerPoint 76.00% 80.00%<br>76.00% 80.00%                                                                                                    | 34.02% 31.92%<br>34.02% 31.92%                                                                                                    | Select Format                               | capture all applicable                 |
| in the middle of<br>the screen with<br>file format options. | EASEETT, JONATH. INTERMOUNTAIN FILM.<br>BAUER, THOMAS L. INTERMOUNTAIN CENT.<br>BEARD, OLIVINAS L. INTERMOUNTAIN UTAH.<br>BECK, SARAS . INTERMOUNTAIN UTAH.<br>BECK, SARAS . INTERMOUNTAIN UTAH.<br>BECK, SARAS . INTERMOUNTAIN UTAH.<br>BECK, SAREL . INTERMOUNTAIN COTT.<br>BERG, KATE L. INTERMOUNTAIN LAYTO.<br>BERG, TOD L. INTERMOUNTAIN HEBE. | 76.00%         80.00%           1.4         2.6         53.85%         76.00%         80.00%           2         10         20.00%         76.00%         80.00%           2         2         300.00%         76.00%         80.00%           2         2         300.00%         76.00%         80.00%           6         21         28.5%         76.00%         80.00%           3         4         75.00%         76.00%         80.00%           10         23         43.46%         76.00%         80.00%                                                                                                    | 34.02% 31.92%<br>34.02% 31.92%<br>34.02% 31.92%<br>34.02% 31.92%<br>34.02% 31.92%<br>34.02% 31.92%<br>34.02% 31.92%                                                                                                    | <ul><li>◯ Excel</li><li>◯ CSV</li></ul>     | data, select "CSV" as the format.      |
| Select "Crosstab."                                          | BICKEL, TYLER J. INTERMOUNTAIN BOUN<br>BISSEL, HEATHER L. INTERMOUNTAIN BOUN<br>BLUTH, KIMBERUY I INTERMOUNTAIN MAP<br>BOUD, THOMAS J. INTERMOUNTAIN WEST                                                                                                    | 34         106         32.08%         76.00%         80.00%           2         3         66.67%         76.00%         80.00%           4         12         33.33%         76.00%         80.00%           41         90         45.56%         76.00%         80.00%                                                                                                    | 34.02%         31.92%           36.02%         31.92%           36.02%         31.92%           34.02%         31.92%                                                                                                    | Download                                    | Click "Download."                      |

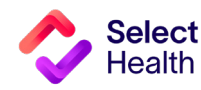

Pulling Provider Rates from the Clinical Summary Report, Continued

| e       | Save As                                                                |                                         |                                         |
|---------|------------------------------------------------------------------------|-----------------------------------------|-----------------------------------------|
| ☆ Home  |                                                                        |                                         |                                         |
| 🕒 New   | L Recent                                                               | RATES_MEAS.csv                          | > Documents > Project Management (Desna |
| 🗁 Open  | Intermountain Healthcare                                               | Excel Workbook (*xlsx)     More options | ▼ Save                                  |
| Info    | OneDrive - Intermountain Heal<br>DeShayla.Williams@selecthealth.org    | New Folder                              |                                         |
| Save    | Sites - Intermountain Healthcare<br>DeShayla.Williams@selecthealth.org | Name 1                                  | Date modified                           |
| Save As | Other locations                                                        |                                         |                                         |
| Print   | This PC                                                                | Deb Reference                           | 3/15/2023 1:55 PM                       |
| Share   | Add a Place                                                            |                                         | 5/3/2023 1:59 PM                        |
| Export  | Browse                                                                 |                                         |                                         |
| Publish |                                                                        | Contract Trackers                       | 3/16/2023 5:34 PM                       |
| Close   |                                                                        | Data Assignments                        | 4/5/2023 11:07 AM                       |
| More    |                                                                        | Final Payout Review                     | 5/24/2023 8:29 AM                       |

Once you export report data as a CSV file, save the file as an Excel Workbook to format for readability and ease of use.

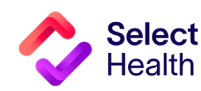

# 2023 Quality Provider Program Adult/Pediatric Measures: Quick Guide

(For more details, refer to the Quality Provider Program 2023 Quality Measures: Adult and Pediatric booklet.)

| Measure/Abbr.                       | Who's Included? (Denominator)                                                                 | What's Needed? (Numerator)                                                                                                    | How Often?                                                                | Exclusion(s)*                                                                                                    | Helpful Codes                                                                                                    |
|-------------------------------------|-----------------------------------------------------------------------------------------------|----------------------------------------------------------------------------------------------------|---------------------------------------------------------------------------|----------------------------------------------------------------------------------------------------|----------------------------------------------------------------------------------------------------|
| Annual Wellness Visit<br>(MA)/AWV   | All Select Health Medicare members                                                            | Annual wellness visit                                                                                                    | Annual                                                                    |                                                                                                    | AWV inclusion codes: G0402, G0438,<br>G0439;<br>Codes: 99381-99397                                                                                                    |
| Cancer Screening:<br>Breast/BCS     | All women (ages 52 to 74)                                                                     | Mammogram or breast tomosynthesis                                                                                                    | Every 2 years<br>(0ct 1, 2021 to<br>Dec 31, 2023)                         | <ul> <li>Palliative care</li> <li>Medicare members age 66+ enrolled in an I-SNP or living in a long-term institution</li> <li>«Advanced Illness and Frailty» in those age 66+</li> <li>Bilateral or two unilateral mastectomies</li> </ul>                                          | Mastectomy codes for exclusion:<br>Z90.11, Z90.12. Z90.13                                                                                                    |
| Cancer Screening:<br>Colon/COL      | Members (ages 46 to 75)                                                                       | <ul> <li>FOBT or FIT—Annual</li> <li>Flexible sigmoidoscopy—Every 5 years</li> <li>Colonoscopy—Every 10 years (2014-2</li> <li>CT colonography—Every 5 years (2019)</li> <li>Fit DNA (Cologuard)—Every 3 years (2</li> </ul> | s (2019–2023)<br>023)<br>9–2023)<br>021–2023)                             | <ul> <li>Palliative care or LTI</li> <li>Claim-based proof of «Advanced Illness and<br/>Frailty» in those age 66+</li> <li>Colorectal cancer</li> <li>Total colectomy</li> </ul>                                                                                                    | Colorectal cancer history codes:<br>Z85.038, Z85.048                                                                                                    |
| Diabetes: A1C in<br>Control/HBD     | Members (ages 18 to 75) with a diagnosis                                                      | Hemoglobin A1c <8%                                                                                                    | Annual, most<br>recent A1c<br>used for<br>measurement                     | <ul> <li>Palliative care</li> <li>Medicare members age 66+ enrolled in an I-SNP or living in a long-term institution</li> <li>«Advanced Illness and Frailty» in those age 66+</li> <li>Gestational or steroid-induced diabetes</li> <li>PCOS w/o a diagnosis of diabetes</li> </ul> | A1c Cat II codes:<br>• Compliant: 3044F <7;<br>3051F 7-8<br>• Non-compliant: 3052F 8-9; 3046F >9                                                                                            |
| Diabetes: Eye Exam/<br>EED          | of diabetes through medical or pharmacy claim                                                 | Retinal eye exam performed by eye<br>care professional OR negative retinal<br>eye exam performed in 2022                                                                                                    | <ul> <li>Annual if positive</li> <li>Every 2 years if negative</li> </ul> | <ul> <li>Palliative care</li> <li>Medicare members age 66+ enrolled in an I-SNP or living in a long-term institution</li> <li>«Advanced Illness and Frailty» in those age 66+</li> <li>Gestational or steroid induced diabetes</li> <li>PCOS w/o a diagnosis of diabetes</li> </ul> | <ul> <li>Eye exam inclusion Cat II codes: 2022F, 2023F, 2024F, 2025F, 2026F</li> <li>Low risk of retinopathy: 3072F</li> </ul>                                                              |
| Diabetes: Kidney<br>Health Eval/KED | Members (ages 18 to 85) with a diagnosis<br>of diabetes through medical or pharmacy<br>claims | eGFR and uACR (or urine creatinine<br>and albumin test within 4 days of each<br>other)                                                                                                    | Annual                                                                    | <ul> <li>ESRD/dialysis</li> <li>Palliative care</li> <li>«Advanced Illness and Frailty» in those age 66+;<br/>frailty during measurement year for those age 81+</li> <li>Medicare members age 66+ enrolled in an I-SNP<br/>or living in a long-term institution</li> </ul>          | <ul> <li>eGFR codes: 80047, 80048, 80050,<br/>80053, 80069, 82565</li> <li>uACR codes: 82043, 82570 (Use<br/>both as one urine component may be<br/>recorded without the other.)</li> </ul> |

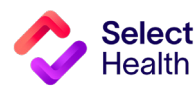

# 2023 Quality Provider Program Adult/Pediatric Measures: Quick Guide

## Adult Measures, Continued

| Measure/Abbr.                          | Who's Included? (Denominator)                                            | What's Needed? (Numerator)                                                                 | How Often? | Exclusion(s)*                                                                                                    | Helpful Codes                                                                                                    |
|----------------------------------------|--------------------------------------------------------------------------|--------------------------------------------------------------------------------------------|------------|----------------------------------------------------------------------------------------------------|----------------------------------------------------------------------------------------------------|
| Med Adherence:<br>Cholesterol (MA)/MAC | Members (ages >18) with two fills of any statin                          | Adherence to medications as<br>prescribed at least 80% of PDC<br>(portion of days covered) | Annual     | <ul><li>ESRD</li><li>Dialysis in measurement year</li></ul>                                                                                                    | NA                                                                                                    |
| Med Adherence:<br>Diabetes (MA)/MAD    | Members (ages >18) with two fills of any non-insulin diabetes medication | Adherence to medications as<br>prescribed at least 80% of PDC<br>(portion of days covered) | Annual     | <ul><li>ESRD</li><li>Dialysis in measurement year</li><li>Prescription for insulin</li></ul>                                                                                                    | NA                                                                                                    |
| Med Adherence:<br>HTN (MA)/MAH         | Members (ages >18) with two fills of any<br>RAS antagonist               | Adherence to medications as<br>prescribed at least 80% of PDC<br>(portion of days covered) | Annual     | <ul><li>ESRD</li><li>Dialysis in measurement year</li><li>Prescription for sacubitril/valsartan</li></ul>                                                                                                    | NA                                                                                                    |
| Statin Therapy:<br>Diabetes (MA)/SUPD  | Members (ages 40 to 75) with diabetes                                    | Dispensed one statin                                                                       | Annual     | <ul> <li>Adverse effects of antihyperlipidemic &amp; antiarteriosclerotic drugs</li> <li>Pregnancy, lactation, or fertility</li> <li>Liver disease, PCOS, or prediabetes</li> <li>ESRD, dialysis coverage dates, or cirrhosis</li> <li>Myositis, myopathy, or rhabdomyolysis</li> </ul> | <ul> <li>Exclusion codes:</li> <li>Myositis: M60.80, M60.819, M60.829, M60.839, M60.849, M60.859, M60.869, M60.879, M60.9 codes</li> <li>Myopathy: G72.0, G72.89, G72.9 codes</li> <li>Rhabdomyolysis: M62.82 code</li> <li>Lactation: O91.03, O91.13, O91.23, O92.5, O92.70, O92.79, Z39.1 codes</li> <li>PCOS: E28.2 code</li> <li>Cirrhosis: K70.30, K70.31, K71.7, K74.3, K74.4, K74.5, K74.60, K74.69 codes</li> <li>ESRD: I12.0, I13.11, I13.2, N18.5,N18.6,N19, Z91.15,Z99.2 codes</li> <li>Adverse effects of antihyperlipidemic &amp; antiarteriosclerotic drugs: T46.6X5A code</li> </ul> |

(MA) Limited to Select Health Medicare members only

\* Hospice will exclude members from all measures

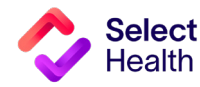

# 2023 Quality Provider Program Adult/Pediatric Measures: Quick Guide

## **Pediatric Measures**

| Measure/<br>Abbr.                     | Who's Included?<br>(Denominator) | What's Needed?<br>(Numerator)                                                                                                    | How<br>Often?                          | Exclusions*                                                                                                    | Helpful Codes                                                                                                    |
|---------------------------------------|----------------------------------|----------------------------------------------------------------------------------------------------|----------------------------------------|----------------------------------------------------------------------------------------------------|----------------------------------------------------------------------------------------------------|
| Immunizations:<br>Adolescence/<br>IMA | Members age 13<br>years          | <ul> <li>Tdap (1 dose between 10th and 13th birthdays)</li> <li>Meningococcal A,C,W,Y (1 dose by 13th birthday)</li> <li>HPV (3 doses OR 2 doses by 13th birthday given at least 146 days apart)</li> </ul>                                                                                                    | Completed<br>on or by 13th<br>birthday | <ul> <li>Anaphylaxis on or<br/>before 13th birthday</li> <li>Encephalitis (Tdap) on or<br/>before 13th birthday</li> </ul>                                                                                                    | <ul> <li>Tdap codes: 90715</li> <li>Meningococcal codes: 90619, 90733, 90734</li> <li>HPV codes: 90649, 90650, 90651</li> </ul>                                                                                                    |
| Immunizations:<br>Childhood/CIS       | Members age<br>2 years           | <ul> <li>DTaP (4 doses)</li> <li>IPV (3 doses)</li> <li>MMR (1 dose/history of measles, mumps,rubella illness)</li> <li>HiB (3 doses)</li> <li>Hepatitis B (3 doses/history of hepatitis illness)</li> <li>VZV (1 dose/history of varicella zoster illness)</li> <li>Pneumococcal conjugate (4 doses)</li> <li>Hepatitis A (1 dose/history of hepatitis A illness)</li> <li>Rotavirus (2 doses of two-dose vaccine or 3 doses of three-dose vaccine)</li> </ul> | Completed<br>on or by 2nd<br>birthday  | <ul> <li>Severe combined<br/>immunodeficiency,<br/>immunodeficiency, HIV,<br/>lymphoreticular cancer,<br/>multiple myeloma,<br/>leukemia, intussusception,<br/>or anaphylaxis</li> <li>Encephalitis (Tdap) on or<br/>before 13th birthday</li> <li>Anaphylaxis (Hep B) to<br/>common baker's yeast</li> </ul> | <ul> <li>DTaP: 90697, 90698, 90700, 90723</li> <li>IPV: 90697, 90698,90713, 90723</li> <li>MMR: 90707, 90710</li> <li>HiB: 90644, 90645, 90646, 90647, 90648, 90697, 90698, 90721, 90737, 90748, 90740, 90748</li> <li>Hepatitis B: 90478, 90697, 90723, 90731, 90740, 90744, 90747, 90748</li> <li>VZV: 90710, 90716</li> <li>Pneumococcal: 90670</li> <li>Hepatitis A: 90633</li> <li>Rotavirus: 90681 (2 dose), 90680 (3 dose)</li> </ul> |
| Immunizations:<br>Child Flu/CIS-Flu   | Members age<br>2 years           | Influenza (2 doses)                                                                                                    | Completed<br>on or by 2nd<br>birthday  | <ul> <li>On or before their 2nd<br/>birthday:</li> <li>Immunodeficiency or HIV</li> <li>Lymphoreticular cancer,<br/>multiple myeloma, or<br/>leukemia</li> <li>Anaphylactic reaction<br/>to neomycin</li> </ul>                                                                                               | <ul> <li>90655, 90657, 90661, 90673, 90685, 90686, 90687, 90688, 90689, 90724, 90756, 90674</li> <li>LAIV only allowed if given on 2nd birthday: 90660, 90672</li> </ul>                                                                                                    |
| Well Care: 0 to<br>15 months/W15      | Members age<br>15 months         | Six or more well-child visits with a PCP on or before 15-month birthday                                                                                                    | N/A                                    |                                                                                                    | <ul><li>Established: 99381, 99382</li><li>New: 99391, 99392</li></ul>                                                                                                    |
| Well Care: 15 to<br>30 months/W30     | Members age<br>30 months         | Two or more well-child visits with a PCP between 15-month birthday plus 1 day and the 30-month birthday                                                                                                    | N/A                                    |                                                                                                    | <ul><li>Established: 99381, 99382</li><li>New: 99391, 99392</li></ul>                                                                                                    |
| Well Care: 3 to<br>21 years/WCV       | Members 3-21 years               | One or more well-care visits with a PCP or an OB/GYN                                                                                                    | Annual                                 |                                                                                                    | <ul> <li>Established: 99392 99393, 99394, 99395</li> <li>New: 99383, 99384 99385</li> </ul>                                                                                                    |

\* Hospice will exclude members from all measures

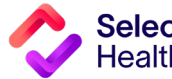

# Appendix: Other Resources

## **USIIS Data Entry Instructions (for Utah Clinics)**

The Utah Department of Health (UDOH) Utah Statewide Immunization Information System (USIIS) is an online software application offering a free, confidential, information system for managing immunization records for Utahans of all ages. This system provides immunization histories that reflect consolidated information submitted across providers. Healthcare providers can enter and submit immunization records using either the web-based application or via their facility electronic health record system via a data interface.

This section offers instruction on how to submit immunization data for:

- **1. Administered immunizations** those administered by your facility
- **2. Historical immunizations** those administered by another healthcare provider but entered by your facility as part of the person's immunization history

Once you sign up to use USIIS and enter patient identifiers, you will be able to select "Immunizations" from the top navigation bar to see that patient's immunization history (see image at right).

For Intermountain Health providers and facilities using iCentra, please document unspecified vaccines in iCentra as an alternative to using USIIS (see instructions).

|                                                                                                    |                                                                      |                                                                                                    | History                                                                                                    | Detailed Er                     | ntry   Brief E | ntry   |
|----------------------------------------------------------------------------------------------------|----------------------------------------------------------------------|----------------------------------------------------------------------------------------------------|----------------------------------------------------------------------------------------------------|---------------------------------|----------------|--------|
| Immunizat                                                                                                    | ions Hi                                                              | story                                                                                                    |                                                                                                    |                                 |                | -      |
|                                                                                                    |                                                                      | ,                                                                                                    |                                                                                                    |                                 |                |        |
| Provider: USIIS                                                                                               | PROGRAM -                                                            | 801                                                                                                    |                                                                                                    |                                 |                |        |
| User: Nancy Mo                                                                                                | connell                                                              |                                                                                                    |                                                                                                    |                                 |                |        |
| Patient ID: cdct                                                                                              | estl                                                                 |                                                                                                    |                                                                                                    | USIIS                           | 5 ID: 1688285  | 2      |
| Patient: Olive R                                                                                              | obinson                                                              |                                                                                                    |                                                                                                    | Ade: 1                          | war 11 month   |        |
| Birtii Date: 01/2                                                                                             |                                                                      |                                                                                                    |                                                                                                    | Age: 1                          | year 11 monu   | LS .   |
|                                                                                                    |                                                                      |                                                                                                    |                                                                                                    |                                 |                |        |
|                                                                                                    |                                                                      |                                                                                                    |                                                                                                    |                                 |                |        |
| mmunization l                                                                                                 | History                                                              |                                                                                                    |                                                                                                    |                                 |                |        |
| Immunization l                                                                                                | History<br>es                                                        |                                                                                                    |                                                                                                    | Search:                         |                |        |
| Immunization I<br>Show All  res  constants                                                                    | History<br>ES<br>Code ^                                              | Vaccine Name ^                                                                                                    | Vaccination<br>Date •                                                                                                    | Search:<br>Invalid<br>Vaccine ^ | Reaction ^     |        |
| Immunization I<br>Show All  results of entries  DTP                                                           | History<br>es<br>Code ^<br><u>110</u>                                | Vaccine Name ^<br>DTaP-Hep B-IPV (Pediarix)                                                                                                    | Vaccination           Date ▼           02/01/2016                                                                                                    | Search:<br>Invalid<br>Vaccine ^ | Reaction ^     | 0      |
| Immunization I<br>Show All  entrie<br>Series ^<br>DTP<br>HIB                                                  | History<br>es<br>Code ^<br>110<br>49                                 | Vaccine Name ^<br>DTaP-Hep B-IPV (Pediarix)<br>Hib PRP-OMP (PedvaxHIB)                                                                                                    | Vaccination           Date ▼           02/01/2016           04/01/2015                                                                                                    | Search:<br>Invalid<br>Vaccine ^ | Reaction ^     | 0      |
| Immunization I<br>Show All  rentrie<br>Series ^<br>DTP<br>HIB<br>POLIO                                        | History<br>es<br>Code ^<br>110<br>49<br>110                          | Vaccine Name ^<br>DTaP-Hep B-IPV (Pediarix)<br>Hib PRP-OMP (PedvaxHIB)<br>DTaP-Hep B-IPV (Pediarix)                                                                                       | Vaccination           Date ▼           02/01/2016           04/01/2015           02/01/2016                                                                                     | Search:<br>Invalid<br>Vaccine ^ | Reaction ^     | 0      |
| Immunization I<br>Show All  entrie<br>Series ^<br>DTP<br>HIB<br>POLIO<br>MMR                                  | History<br>es<br>Code ^<br>110<br>49<br>110<br>3                     | Vaccine Name ^<br>DTaP-Hep B-IPV (Pediarix)<br>Hib PRP-OMP (PedvaxHIB)<br>DTaP-Hep B-IPV (Pediarix)<br>MMR                                                                                | Vaccination           Date ▼           02/01/2016           04/01/2015           02/01/2016           02/01/2016                                                                | Search:<br>Invalid<br>Vaccine ^ | Reaction ^     | 000000 |
| Immunization I<br>Show All  rentrie<br>Series ^<br>DTP<br>HIB<br>POLIO<br>MMR<br>HEP-B                        | History<br>es<br>110<br>49<br>110<br>3<br>110                        | Vaccine Name ^<br>DTaP-Hep B-IPV (Pediarix)<br>Hib PRP-OMP (PedvaxHIB)<br>DTaP-Hep B-IPV (Pediarix)<br>MMR<br>DTaP-Hep B-IPV (Pediarix)                                                   | Vaccination           Date ▼           02/01/2016           04/01/2015           02/01/2016           02/01/2016           02/01/2016                                           | Search:<br>Invalid<br>Vaccine ^ | Reaction ^     | 000000 |
| Immunization I<br>Show All  entrie<br>Series ^<br>DTP<br>HIB<br>POLIO<br>MMR<br>HEP-B<br>PNEUMO PCV           | History<br>es<br>110<br>49<br>110<br>3<br>110<br>133                 | Vaccine Name ^<br>DTaP-Hep B-IPV (Pediarix)<br>Hib PRP-OMP (PedvaxHIB)<br>DTaP-Hep B-IPV (Pediarix)<br>MMR<br>DTaP-Hep B-IPV (Pediarix)<br>PCV-13 Pneumococcal                            | Vaccination           Date ▼           02/01/2016           04/01/2015           02/01/2016           02/01/2016           02/01/2016           02/01/2016           04/01/2015 | Search:<br>Invalid<br>Vaccine ^ | Reaction ^     |        |
| Immunization I<br>Show All V entrie<br>Series ^<br>DTP<br>HIB<br>POLIO<br>MMR<br>HEP-B<br>PNEUMO PCV<br>HEP-A | History<br>es<br>2006 ^<br>110<br>49<br>100<br>3<br>110<br>133<br>83 | Vaccine Name ^<br>DTaP-Hep B-IPV (Pediarix)<br>Hib PRP-OMP (PedvaxHIB)<br>DTaP-Hep B-IPV (Pediarix)<br>MMR<br>DTaP-Hep B-IPV (Pediarix)<br>PCV-13 Pneumococcal<br>Hep A, ped/adol, 2 dose | Vaccination<br>Date ▼           02/01/2016           04/01/2013           02/01/2016           02/01/2016           02/01/2016           04/01/2015           02/01/2016        | Search:<br>Invalid<br>Vaccine ^ | Reaction ^     |        |

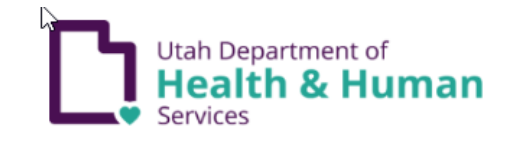

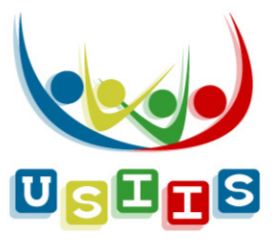

To enter **administered immunizations**, select **"Detailed Entry"** (see **next page**).

To enter **historical immunizations**, select **Brief Entry** (see <u>page 28</u>).

**Do not** enter immunizations administered at your facility using **Brief Entry**.

#### NOTES:

- 1. Entering historical immunization information into USIIS for your patients offers the most complete, consolidated immunization histories to help ensure appropriate immunizations and reduce over-immunization among Utahans.
- 2. For Idaho Immunization Entry instructions, access the IRIS User Manual.

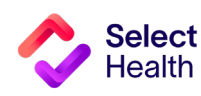

#### **USIIS Date Entry Instructions, Continued**

#### Detailed Entry Instructions (Do not enter immunizations administered at your facility using Brief Entry.)

Vaccine Date: You can either manually enter the date of vaccination or automatically fill in the current date by double-clicking in the data entry field.

Financial Class Code: What you enter in this field, determines what selection options display in the:

- Unit of Use Lot Number drop-down list (e.g., if you selected VFC Medicaid for Financial Class, then only VFC-funded Unit of Use Lot Numbers set up in inventory display for selection.
- Inventory Borrowed From drop-down list (e.g., if Financial Class is "Non-VFC Eligible," then Inventory Borrowed From options will only be "VFC" and "Special Projects-not Private."

Unit of Use Lot Number: Whether or not you checked the "Constrained to vaccines in inventory" box determines what you can enter in this field. For example:

- If the box is checked, your entry must be from the selections that appear in the drop-down list.
- If not checked, your entry can be either manually entered or selected from the **Unit of Use Lot** Number drop-down list.

Vaccine Code: This field auto fills if Vaccine Name is entered; manually enter data in this field if the Constrain entry to vaccines in inventory box is NOT checked.

| Search   Demogra                                                                                                    | prics   Immunizations   Forecast   Contraindications   School Exemption                                                                                                   | Detailed Entry   Brief Entry                |                                                                                                    |
|----------------------------------------------------------------------------------------------------|----------------------------------------------------------------------------------------------------|---------------------------------------------|----------------------------------------------------------------------------------------------------|
| Immunizations De                                                                                                    | ailed Entry                                                                                                    |                                             | (Vaccine) Name: This field                                                                                       |
| Provider: TEST CLINIC C - 1<br>User: Nam Test<br>Patient ID: Test_patient<br>Patient: Jodie Smithe<br>Birth Date: 08/11/1997<br>© dministered at your facility.<br>ON th Administered at your facility. | 0373<br>ility.                                                                                                    | USIIS ID: 149028<br>Age: 20 years 6 mortins | "Constrained to vaccines<br>checked. Once you select<br>drop-down list, the progra<br>the Vaccine and Manufac    |
| Constrain entry to vaccines i<br>* Vaccination Date:<br>* Financial Class Code:<br>Inventory Borrowed From:<br>*Unit of Use Lot Number:<br>D<br>* Vaccine Code:<br>*Wanufacturer Code:                  | n inventory.<br>M/DD/YYYY Time: #### Choose One   * Description: Choose One  * Reason: Choose One  Choose One  * Name: Choose One  * Name: Choose One  * Name: Choose One | <b>v</b>                                    | Vaccinator: Enter the per<br>last name.                                                                          |
| Dosage: 0 * VIS Version Date: * VIS Presented Date: * VIS Presented Date: * Vaccinator: Route Code: Site Code: Ordering Physician First: Reaction Code: Invalid Code: Invalid Code: General Note:       | 5<br>MDD/YYYY MDD/YYYY R Koute: Choose One Site: Choose One Last: Reaction: Choose One Invalid: Choose One                                                                |                                             | <ul> <li>Route Code: Select the the drop-down list.</li> <li>Site Code: Select the im drop-down list.</li> </ul> |

in inventory" box is NOT the Vaccine Brand from the m will automatically fill in turer as well. son's first name followed by

only displays if

- immunization route from
- munization site from the

- NOTE: Be sure to click on "Save" when you have completed your entry.
- VIS Version Date: You can select options based on CDC VIS published dates for the vaccine picked.

**USIIS Immunize** 

• VIS Presented Date: You can automatically fill in the current date by double-clicking in the data entry field.

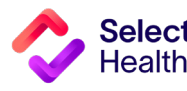

#### **USIIS Date Entry Instructions, Continued**

# Detailed Entry Instructions, Continued

| OPTIONAL INFORMATION                                                                                                    | USIIS Immunize                                                                                                    |
|----------------------------------------------------------------------------------------------------|----------------------------------------------------------------------------------------------------|
| <ul> <li>Inventory Borrowed From: Used to record if vaccine came from</li> </ul>                                                                                                    | Search   Demographics   Immunizations   Forecast   Contraindications   School Exemptions   Reports   Help   Links                                                             |
| stock that does not match patient eligibility entered in <b>Financial Class</b> . You must provide a reason.                                                                                                    | History   Detailed Entry   Brief Entry                                                                                                    |
| <ul> <li>If used, the funding category determines what Lot Numbers can<br/>be selected in the Unit of Use Lot Number drop-down list (e.g., if<br/>Inventory Borrowed From is "VFC," then only "VFC inventory" will<br/>display in the Unit of Use Lot Number drop-down list.</li> </ul>                 | Provider: TEST CLINIC C - 10373         User: Nam Test         Patient ID: Test_patient         USIIS ID: 149028         Patient: Jodie Smithe         Birth Date: 08/11/1997 |
| • <b>Dosage:</b> Cannot be a value greater than 999.99.                                                                                                    | ®Administered at your facility.<br>©Not Administered at your facility.                                                                                                    |
| Ordering Physician                                                                                                    | Constrain entry to vaccines in inventory.                                                                                                    |
| <ul> <li>— Reaction: If applicable, select the adverse reaction following<br/>immunization from drop-down list.</li> </ul>                                                                                                    | * Vaccination Date: MM/DD/YYYY III Time: ##.## Choose One ▼     * Financial Class Code: * Description: Choose One ▼     Inventory Borrowed From: ▼ Reason: Choose One ▼       |
| — <b>Reaction Note:</b> Provide details about the reaction.                                                                                                    | *Unit of Use Lot Number: Choose One   Deduct from: No Inventory                                                                                                    |
| <ul> <li>Invalid: If applicable, select one of the four available reasons for why the vaccine administered was invalid (i.e., "Manufacture recall," "Stored too cold," "Stored too warm," "Other").</li> <li>Invalid Note: Provide detail if you selected "Other" in the Invalid Code field.</li> </ul> | * Vaccine Code:                                                                                                    |
|                                                                                                    | Reaction Code: Reaction: Choose One  Reaction Note: Invalid Code: Invalid: Choose One  Invalid Note: General Note:                                                            |

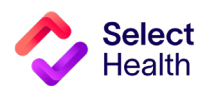

# How to Format a Gaps List in Excel

Once you have downloaded and saved the Gaps List in Excel, open the file and follow the formatting tips in this section. These tips will help you manage the data in the Gaps List more efficiently. For more information on these functions and other common Excel formatting tips, access Microsoft's **Excel Training Page**.

The examples on this page indicate how to widen rows in the Excel spreadsheet, making it easier to read the data.

Select columns with information by holding down your mouse, starting at the top of column A and dragging to the last column with data.

| Ţ  | AutoSave | On C       | ) IB           |            | Q.       | ~ B ~                    |               | Gapsl  | nCare - 2 | 2023-06-09  | T180808.7  | '80.xlsx A <sup>A</sup> | 1 🕅            | Label • | Saved N                                                  | ·                        | م       | Jacob H                    | lancey                 | 8                 | lä.          | æ      |               |         |         |
|----|----------|------------|----------------|------------|----------|--------------------------|---------------|--------|-----------|-------------|------------|-------------------------|----------------|---------|----------------------------------------------------------|--------------------------|---------|----------------------------|------------------------|-------------------|--------------|--------|---------------|---------|---------|
|    | File I   | lome       | Ins            | ert        | Draw     | v Pag                    | ge Layout     | F      | ormula    | s Dat       | a Re       | view Vi                 | ew             | Autom   | ate                                                      | Help                     |         |                            |                        |                   | ) ç          | Con    | nments        | 5 6     | Share   |
| ł  | Caste ✓  | •          | Calibri<br>B I | <u>U</u> ~ | •   ⊞    | 11 •<br>• <u>&amp;</u> • | A^            | H H    |           | ] ≫~<br>⊡ ⊡ | ₽₽<br>•    | General<br>\$ ~ %       | • •            | E Col   | nditiona<br>mat as <sup>-</sup><br>I Styles <sup>-</sup> | l Format<br>Table ~<br>~ | tting ~ | 🔠 Inse<br>😿 Dele<br>🌐 Forr | ert ~<br>ete ~<br>mat~ | ∑ ~<br>∳ ~<br>� ~ | 27 -<br>,0 - |        | alyze<br>Data | Sensi   | itivity |
| (  | lipboard | Γ <u>ν</u> |                |            | Font     |                          | ۲ <u>م</u>    |        | Alig      | Inment      | ۲ <u>م</u> | Number                  | ۲ <sub>N</sub> |         | Sty                                                      | rles                     |         | Cel                        | lls                    | Ed                | iting        | Ar     | alysis        | sens    | itivity |
| A  | 1        | *          |                | ×          | ~        | f <sub>x</sub> M         | lember        |        |           |             |            |                         |                |         |                                                          |                          |         |                            |                        |                   | ~            |        |               |         |         |
|    | А        |            | в              | (          | c        | D                        | E             |        | F         | G           | н          | 1                       |                | J       | K                                                        |                          | L       | М                          | N                      | ++                | 0            | 1      | P             | Q       |         |
| 1  | Membe    | er EM      | PI             | Mem        | nber I B | Birth Dat                | e Provide     | r Cli  | nic       | Measure     | e Qualif   | ied Compl               | ian St         | atus    | Status                                                   | De Ach                   | ievabl  | Day(s) Un                  | Measu                  |                   | ructio       | ns     |               |         |         |
| 2  |          |            |                |            | #        | *****                    | STOKES        | , CINT | FERMO     | Well-Ca     | re Jul-27- | 201 May-18              | 3-2( Co        | mplian  | Z00.12                                                   | 9 Well-                  | Care (7 | ) SRC:P                    | Memb                   | erion             | plete        | d 1 W  | ell-Car       | e visit | t.      |
| 3  |          |            |                |            | #        | *****                    | # MARTIS      | , KINT | FERMO     | Diabete     | s (May-1   | 2-2022                  | Ac             | hievabl | To Be (                                                  | Comple                   | ted     |                            | Memb                   | ernee             | ds Kid       | Iney H | lealth        | Evalua  | tion by |
| 4  |          |            |                |            | 1        | ******                   | # MILLIGA     |        | FERMO     | Well-Ca     | re Jul-16- | 2019                    | Ac             | hievabl | To Be (                                                  | Comple                   | ted     |                            | Memb                   | ernee             | ds 1 V       | Vell-C | are vis       | it by D | )ec-31- |
| 5  |          |            |                |            | ŧ        | ******                   | <b>VALENT</b> | IN INT | FERMO     | Well-Ca     | re Nov-14  | 4-2016                  | Ac             | hievabl | To Be (                                                  | Comple                   | ted     |                            | Memb                   | ernee             | ds 1 V       | Vell-C | are vis       | it by D | )ec-31- |
| 6  |          |            |                |            | ŧ        | ******                   | CARROL        | L, INT | FERMO     | Cancer S    | ci Apr-11  | -20 Jun-7-2             | 202 Co         | mplian  | 45378 (                                                  | Colonos                  | scopy S | RC:P                       | Memb                   | ercon             | plete        | d scre | ening         | for col | lorecta |
| 7  |          |            |                |            |          |                          | EDMUN         | DSINT  | FERMO     | Well-Ca     | re Aug-6-  | 2023                    | Ac             | hievabl | To Be (                                                  | Comple                   | ted     |                            | Memb                   | ernee             | ds 1 V       | Vell-C | are vis       | it by D | Dec-31- |
| 8  |          |            |                |            | #        | *****                    | CLARKS        |        | FERMO     | Cancer S    | ici May-2  | 5-2(May-22              | 2-2( Co        | mplian  | 45380 (                                                  | Colonos                  | scopy S | RC:P                       | Memb                   | ercon             | plete        | d scre | ening         | for col | lorecta |
| 9  |          |            |                |            | #        | ******                   | # STRASS      | ER INT | FERMO     | Well-Ca     | re Jun-29  | -2023                   | Ac             | hievabl | To Be (                                                  | Comple                   | ted     |                            | Memb                   | ernee             | ds 1 V       | Vell-C | are vis       | it by D | )ec-31- |
| 10 |          |            |                |            |          |                          | EDMUN         | DSINT  | FERMO     | Well-Ca     | re Feb-1-  | 2023                    | Ac             | hievabl | To Be (                                                  | Comple                   | ted     |                            | Memb                   | ernee             | ds 1 V       | Vell-C | are vis       | it by D | )ec-31- |
| 11 |          |            |                |            | ŧ        | ******                   | # AIRD, ST    | TE'INT | FERMO     | Well-Ca     | re Oct-1-  | 2020                    | Ac             | hievabl | To Be (                                                  | Comple                   | ted     |                            | Memb                   | ernee             | ds 1 V       | Vell-C | are vis       | it by D | )ec-31- |
| 12 |          |            |                |            | #        | *****                    | BROUG         | H, INT | FERMO     | Cancer S    | CINOV-5    | -2025                   | Ac             | hievabl | To Be (                                                  | Comple                   | ted     |                            | Memb                   | ernee             | ds scr       | eenin  | g for c       | olorec  | tal can |

Next, hover between any column divider that is highlighted until the column resize pointer appears. Double click on the pointer to resize the selected columns.

This is the resulting view once the columns have resized.

| oSave             |                  | <ul><li>&lt; ⊂ ~ 𝔅</li></ul>  | Υ <del>Σ</del> Gaps | sInCare - 2023-06-09T   | 180808.780 A | 🖤 🖓 No Lab               | el • Saved 🍾         | Search                                                      |                                  | DeShayla Williams 🎈                                  | 18              | <b>•</b> –     | u x       |
|-------------------|------------------|-------------------------------|---------------------|-------------------------|--------------|--------------------------|----------------------|-------------------------------------------------------------|----------------------------------|------------------------------------------------------|-----------------|----------------|-----------|
| ŀ                 | lome Insert      | Draw                          | Page Layout         | Formulas Dat            | a Reviev     | v View                   | Automat              | e Help PDFelement                                           |                                  |                                                      |                 | 🖓 Comments     | 🖻 Share 👻 |
| ) Å<br>[]<br>  \} | Calibri<br>B I U | - 11<br>-   ⊞ -   <u>&lt;</u> | • A^ A` =           | ≡≡ <b>≡</b> ≫∼<br>≡≡≡œ∞ | e⊉ G         | eneral<br>5 ~ % <b>9</b> | ✓<br>00. 0<br>0. 00. | Conditional Format as Cell<br>Formatting ~ Table ~ Styles ~ | Insert →<br>Delete →<br>Format → | ∑ × AZY<br>Z V<br>Sort & Find &<br>Filter × Select × | Analyze<br>Data | Sensitivity    |           |
| oard              | F2               | Font                          | r <u>s</u>          | Alignment               | F <u>s</u>   | Number                   | لاا                  | Styles                                                      | Cells                            | Editing                                              | Analysis        | Sensitivity    | ^         |
|                   | • : ×            | $\sqrt{-f_x}$                 |                     |                         |              |                          |                      |                                                             |                                  |                                                      |                 |                | ~         |
| В                 | с                | D                             |                     | E                       |              |                          |                      | F                                                           |                                  |                                                      |                 | G              |           |
| ИРІ               | Member ID        | Birth Date                    | Provider            |                         | Clin         | ic                       |                      |                                                             |                                  | Measure                                              |                 |                |           |
|                   |                  |                               | STOKES, CAT         | HERINE O.               | INT          | RMOUNTAI                 | N NORTHE             | RN UTAH PEDIATRICS                                          |                                  | Well-Care Visits                                     | : 3-11 Years    | (WCV_11)       |           |
|                   |                  |                               | MARTIS, KAT         | E                       | INT          | RMOUNTAI                 | N COTTON             | WOOD FAMILY PRACTICE                                        |                                  | Diabetes Care: K                                     | idney Hea       | th Eval (KED ) |           |
|                   |                  |                               | MILLIGAN, M         | ARK K.                  | INT          | RMOUNTAI                 | N LAYTON             | CLINIC                                                      |                                  | Well-Care Visits                                     | : 12-17 Yea     | rs (WCV_17)    |           |
|                   |                  |                               | VALENTINE, I        | D. MARK M               | INT          | RMOUNTAI                 | N ALTA VIE           | W CLINIC                                                    |                                  | Well-Care Visits                                     | : 3-11 Years    | (WCV_11)       |           |
|                   |                  |                               | CARROLL, TYL        | LER S.                  | INT          | RMOUNTAI                 | N HIGHLAN            | ID CLINIC                                                   |                                  | Cancer Screenin                                      | g: Colorect     | al (COL)       |           |
|                   |                  |                               | EDMUNDS, A          | LYSON E.                | INT          | RMOUNTAI                 | N ALTA VIE           | W CLINIC                                                    |                                  | Well-Care Visits                                     | : 18-21 Yea     | rs (WCV_21)    |           |
|                   |                  |                               | CLARKSON, S         | AMANTHA L.              | INT          | RMOUNTAI                 | N MCKAY-E            | DEE INTERNAL MEDICINE CLINIC                                |                                  | Cancer Screenin                                      | g: Colorect     | al (COL)       |           |
|                   |                  |                               | STRASSER, CA        | ATHERINE A.             | INT          | RMOUNTAI                 | N NORTHE             | RN UTAH PEDIATRICS - LAYTON                                 |                                  | Well-Care Visits                                     | : 12-17 Yea     | rs (WCV_17)    |           |
|                   |                  |                               | EDMUNDS, A          | LYSON E.                | INT          | RMOUNTAI                 | N ALTA VIE           | W CLINIC                                                    |                                  | Well-Care Visits                                     | : 12-17 Yea     | rs (WCV_17)    |           |
|                   |                  |                               | AIRD, STEVEN        | NP.                     | INT          | RMOUNTAI                 | N NORTHE             | RN UTAH PEDIATRICS - LAYTON                                 |                                  | Well-Care Visits                                     | : 12-17 Yea     | rs (WCV_17)    |           |
|                   |                  |                               | BROUGH, PHI         | ILLIP M.                | INT          | RMOUNTAI                 | N KAYSVILI           | LE CREEKSIDE CLINIC                                         |                                  | Cancer Screenin                                      | g: Colorect     | al (COL)       |           |
|                   |                  |                               |                     |                         |              |                          |                      |                                                             |                                  |                                                      |                 |                |           |

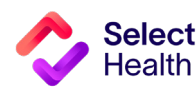

#### Format a Gaps List in Excel, Continued

#### Widen a Column and Wrap Text

| AutoSa   | we 👀 • 🐺 '9 · C · B · 📼                                                                        | GapsinCare - 2023-06-09T180808.780.xlsx 🤌 🔞 No Label                                                                                                    | • Saved 🛩 🔎 Jacob Hancey 🔗 🧳 🖽                                                                                                    | - <u> </u>          |  |  |  |  |  |  |
|----------|------------------------------------------------------------------------------------------------|----------------------------------------------------------------------------------------------------|----------------------------------------------------------------------------------------------------|---------------------|--|--|--|--|--|--|
| File     | Home Insert Draw Page La                                                                       | yout Formulas Data Review View Auto                                                                                                    | mate Help 🚯 🖓 Comm                                                                                                    | ents 🖻 Share 👻      |  |  |  |  |  |  |
| Paste    | $\begin{bmatrix} Calibri & 11 & A^{\uparrow} \\ B & I & U & H & A^{\uparrow} \\ \end{bmatrix}$ | $ \begin{array}{c} A^{v} & \equiv \equiv \equiv \textcircled{\begin{tabular}{c} & S^{v} & s^{v} \\ \bullet & \equiv \equiv \equiv \Xi & \Xi & \Xi & \Xi \\ \end{array} \begin{array}{c} & S^{v} & s^{v} & s^{v} \\ & S^{v} & s^{v} \\ & \mathfrak{S}^{v} & \mathfrak{S}^{v} \end{array} \end{array} \begin{array}{c} & General & \bullet \\ & S^{v} & s^{v} \\ & \mathfrak{S}^{v} & \mathfrak{S}^{v} \end{array} \end{array} $ | Conditional Formatting ∽     Imsert ∽     ∑     ~     2       Format as Table ∽     Imsert ∽     Imsert ∽     Imsert ∽     Imsert ∽       Cell Styles ∼     Imsert ∽     Imsert ∽     Imsert ∽     Imsert ∽ | ze Sensitivity      |  |  |  |  |  |  |
| Clipboar | rd Font                                                                                        | Fa Alignment Fa Number Fa                                                                                                    | Styles Cells Editing Analy                                                                                                    | sis Sensitivity 🦳 🥿 |  |  |  |  |  |  |
| E8       | E8 🔹 : X 🗸 $f_{x}$ Clarkson, Samantha L.                                                       |                                                                                                    |                                                                                                    |                     |  |  |  |  |  |  |
|          | E                                                                                              | F                                                                                                    | н G                                                                                                    | н                   |  |  |  |  |  |  |
| 1 ate    | Provider                                                                                       | Clinic                                                                                                    | Measure                                                                                                    | Qualified Date      |  |  |  |  |  |  |
| 2        | STOKES, CATHERINE O.                                                                           | INTERMOUNTAIN NORTHERN UTAH PEDIATRICS                                                                                                    | Well-Care Visits: 3-11 Years (WCV_11)                                                                                                    | Jul-27-2019         |  |  |  |  |  |  |
| 3        | MARTIS, KATE                                                                                   | INTERMOUNTAIN COTTONWOOD FAMILY PRACTICE                                                                                                    | Diabetes Care: Kidney Health Eval (KED )                                                                                                    | May-12-2022         |  |  |  |  |  |  |
| 4        | MILLIGAN, MARK K.                                                                              | INTERMOUNTAIN LAYTON CLINIC                                                                                                    | Well-Care Visits: 12-17 Years (WCV_17)                                                                                                    | Jul-16-2019         |  |  |  |  |  |  |
| 5        | VALENTINE, D. MARK M                                                                           | INTERMOUNTAIN ALTA VIEW CLINIC                                                                                                    | Well-Care Visits: 3-11 Years (WCV 11)                                                                                                    | Nov-14-2016         |  |  |  |  |  |  |
| 6        | CARROLL, TYLER S.                                                                              | INTERMOUNTAIN HIGHLAND CLINIC                                                                                                    | Cancer Screening: Colorectal (COL)                                                                                                    | Apr-11-2027         |  |  |  |  |  |  |
| 7        | EDMUNDS, ALYSON E.                                                                             | INTERMOUNTAIN ALTA VIEW CLINIC                                                                                                    | Well-Care Visits: 18-21 Years (WCV 21)                                                                                                    | Aug-6-2023          |  |  |  |  |  |  |
| 8        | CLARKSON, SAMANTHA L.                                                                          | INTERMOUNTAIN MCKAY-DEE INTERNAL MEDICINE CLINI                                                                                                    | C Cancer Screening: Colorectal (COL)                                                                                                    | May-25-2025         |  |  |  |  |  |  |
| 9        | STRASSER, CATHERINE A.                                                                         | INTERMOUNTAIN NORTHERN UTAH PEDIATRICS - LAYTO!                                                                                                    | Well-Care Visits: 12-17 Years (WCV_17)                                                                                                    | Jun-29-2023         |  |  |  |  |  |  |
| 10       | EDMUNDS, ALYSON E.                                                                             | INTERMOUNTAIN ALTA VIEW CLINIC                                                                                                    | Well-Care Visits: 12-17 Years (WCV 17)                                                                                                    | Feb-1-2023          |  |  |  |  |  |  |
| 11       | AIRD, STEVEN P.                                                                                | INTERMOUNTAIN NORTHERN UTAH PEDIATRICS - LAYTON                                                                                                    | Well-Care Visits: 12-17 Years (WCV_17)                                                                                                    | Oct-1-2020          |  |  |  |  |  |  |

Select any column perceived as large. Hover over the column divider of the selected column until the column resize pointer appears. Drag and resize the column as needed.

For readability of the resized columns, make sure all columns are still selected. Then, click on "Wrap Text" to fit the content in the columns to the new width.

| AutoSa | ave On                                                                                             | • 🖫 9 · C · S ·                                                                         | ≂ GapsInCa     | re - 2023-0. 09T18080 | 8.780 A <sup>A</sup> ⊘ No I | abel • Saved 🛩 🛛 🔎 S    | earch                    | D                                 | eShayla Williams 🦚 🖉 🖬                                                                                                    | - 1             |             | ×    |
|--------|----------------------------------------------------------------------------------------------------|-----------------------------------------------------------------------------------------|----------------|-----------------------|-----------------------------|-------------------------|--------------------------|-----------------------------------|----------------------------------------------------------------------------------------------------|-----------------|-------------|------|
| File   | File <u>Home</u> Insert Draw Page Layout Formulas D Review View Automate Help PDFelement 🖓 Share - |                                                                                         |                |                       |                             |                         |                          |                                   |                                                                                                    |                 |             |      |
| Paste  | ×<br>>-<br>*                                                                                       | Calibri $\sim$ 11 $\sim$<br>B I $\sqcup \sim$ $\square \sim$ $\land \land \sim$<br>East |                |                       | Wrap Text                   | General                 | Conditional Formatting ~ | ormat as Cell<br>Table × Styles × | sert $\sim$ $\sum_{Z} \sim A_{Z} \sim$ $\sum_{Z} \sim$ $\sum_{Z} \sim}$ $\sum_{Z} \sim$ $\sum_{Z} \sim$ $\sum_{Z} $ | Analyze<br>Data | Sensitivity |      |
| G1     | Culpoosto isi Pont isi Alignment isi Numoer isi Sojies Cells Cells Colting Anaysis Sensitivity A   |                                                                                         |                |                       |                             |                         |                          |                                   |                                                                                                    |                 |             |      |
|        |                                                                                                    | G                                                                                       | н              | 1                     | J                           | К                       | L                        | м                                 | N                                                                                                    | 0               | Р           |      |
| 1      |                                                                                                    | Measure                                                                                 | Qualified Date | Compliance Date       | Status                      | Status Detail           | Achievable Date          | Day(s) Until Noncomp              | Measure Instructions                                                                                                    | 1               |             |      |
|        |                                                                                                    | Well-Care Visits: 3-11 Years                                                            |                |                       |                             | Z00.129 Well-Care (7)   |                          |                                   | Member completed 1 Well-Care                                                                                                    |                 |             |      |
| 2      |                                                                                                    | (WCV_11)                                                                                | Jul-27-2019    | May-18-2023           | Compliant                   | SRC:P                   |                          |                                   | visit.                                                                                                    |                 |             |      |
|        |                                                                                                    | Diabetes Care: Kidney                                                                   |                |                       |                             |                         |                          |                                   | Member needs Kidney Health                                                                                                    |                 |             |      |
| 3      |                                                                                                    | Health Eval (KED )                                                                      | May-12-2022    |                       | Achievable                  | To Be Completed         |                          |                                   | Evaluation by Dec-31-2023.                                                                                                    |                 |             |      |
|        |                                                                                                    | Well-Care Visits: 12-17                                                                 |                |                       |                             |                         |                          |                                   | Member needs 1 Well-Care visit                                                                                                    |                 |             |      |
| 4      |                                                                                                    | Years (WCV_17)                                                                          | Jul-16-2019    |                       | Achievable                  | To Be Completed         |                          |                                   | by Dec-31-2023.                                                                                                    |                 |             |      |
| 5      |                                                                                                    | Well-Care Visits: 3-11 Years<br>(WCV_11)                                                | Nov-14-2016    |                       | Achievable                  | To Be Completed         |                          |                                   | Member needs 1 Well-Care visit<br>by Dec-31-2023.                                                                                                    |                 |             |      |
|        |                                                                                                    | Cancer Screening:                                                                       |                |                       |                             |                         |                          |                                   | Member completed screening                                                                                                    |                 |             |      |
| 6      |                                                                                                    | Colorectal (COL)                                                                        | Apr-11-2027    | Jun-7-2022            | Compliant                   | 45378 Colonoscopy SRC:P |                          |                                   | for colorectal cancer.                                                                                                    |                 |             |      |
|        |                                                                                                    | Well-Care Visits: 18-21                                                                 |                |                       |                             |                         |                          |                                   | Member needs 1 Well-Care visit                                                                                                    |                 |             |      |
| 7      |                                                                                                    | Years (WCV_21)                                                                          | Aug-6-2023     |                       | Achievable                  | To Be Completed         |                          |                                   | by Dec-31-2023.                                                                                                    |                 |             |      |
| 8      |                                                                                                    | Cancer Screening:<br>Colorectal (COL)                                                   | May-25-2025    | May-22-2018           | Compliant                   | 45380 Colonoscopy SRC:P |                          |                                   | Member completed screening<br>for colorectal cancer.                                                                                                    |                 |             |      |
|        |                                                                                                    | Well-Care Visits: 12-17                                                                 |                |                       |                             |                         |                          |                                   | Member needs 1 Well-Care visit                                                                                                    |                 |             |      |
| 9      |                                                                                                    | Years (WCV_17)                                                                          | Jun-29-2023    |                       | Achievable                  | To Be Completed         |                          |                                   | by Dec-31-2023.                                                                                                    |                 |             |      |
|        |                                                                                                    | Wall Care Visite 12.17                                                                  |                |                       |                             |                         |                          |                                   | Momber poods 1 Well Care visit                                                                                                    |                 |             |      |
|        | Þ                                                                                                  | GapsInCare - 2023-06-09T1                                                               | 80808. (+      | )                     |                             |                         | •                        |                                   |                                                                                                    |                 |             | •    |
| Ready  | 5 %                                                                                                | Accessibility: Investigate                                                              |                |                       |                             | Average: 104.1929225    | Count: 1193678 Su        | ım: 2744129 🛛 🖓 Display S         | ettings 🌐 🗉 🖳 – —                                                                                                    |                 |             | 1096 |

#### This is the resulting view once the text wraps.

| AutoSave  | ··● ቩ '୨· ୯· ፄ·                                              | - <del>-</del> Gapsin(            | Care - 2023-06-09T180           | 808.780 A <sup>A</sup> ⑦ No | o Label • Saved 🛩 🔑       | Search                      |                                    | DeShayla Williams 🕼 🖉                                                                                                    | <b>m</b> –      |             | х   |
|-----------|--------------------------------------------------------------|-----------------------------------|---------------------------------|-----------------------------|---------------------------|-----------------------------|------------------------------------|----------------------------------------------------------------------------------------------------|-----------------|-------------|-----|
| File Ho   | ome insert Draw P                                            | age Layout 🛛 I                    | Formulas Data                   | Review Vie                  | ew Automate Help          | PDFelement                  |                                    |                                                                                                    | comments        | යි Share    | • • |
| Paste 🖋   | Calibri     11       B     I     U     ~       ∴     ✓     ✓ | → A <sup>^</sup> A <sup>×</sup> = | ≡ <b>≡</b> ≫~<br>≡ ≡ <b>€</b> ₹ | eb Wrap Text                | General<br>r • \$ • % 9 € | Conditional<br>Formatting ~ | Format as Cell<br>Table ~ Styles ~ | Insert →<br>Delete →<br>Format →<br>Format →<br>C → A →<br>Z →<br>Sort & Find &<br>Filter → Select →<br>C → A → A → A → A → A → A → A → A → A → | Analyze<br>Data | Sensitivity |     |
| Clipboard | Font Font                                                    | 15                                | Alignme                         | ent                         | r₃ Number                 | <b>F</b> 2                  | Styles                             | Cells Editing                                                                                                    | Analysis        | Sensitivity | ~   |
| U14       | U14 • : × ✓ fr                                               |                                   |                                 |                             |                           |                             |                                    |                                                                                                    |                 |             | ~   |
|           | G                                                            | н                                 | 1                               | J                           | к                         | L                           | м                                  | N                                                                                                    | 0               | р           |     |
| 1         | Measure                                                      | Qualified Date                    | Compliance Date                 | Status                      | Status Detail             | Achievable Date             | Day(s) Until Noncomp               | Measure Instructions                                                                                                    |                 |             |     |
| 2         | Well-Care Visits: 3-11 Years                                 | Jul-27-2019                       | May-18-2023                     | Compliant                   | Z00.129 Well-Care (7) SRC | :P                          |                                    | Member completed 1 Well-Care                                                                                                    | visit.          |             |     |
| 3         | Diabetes Care: Kidney Heal                                   | t May-12-2022                     |                                 | Achievable                  | To Be Completed           |                             |                                    | Member needs Kidney Health E                                                                                                    | aluation b      | y Dec-31-20 | )23 |
| 4         | Well-Care Visits: 12-17 Year                                 | : Jul-16-2019                     |                                 | Achievable                  | To Be Completed           |                             |                                    | Member needs 1 Well-Care visit                                                                                                    | by Dec-31-      | 2023.       |     |
| 5         | Well-Care Visits: 3-11 Years                                 | Nov-14-2016                       |                                 | Achievable                  | To Be Completed           |                             |                                    | Member needs 1 Well-Care visit                                                                                                    | by Dec-31-      | 2023.       |     |
| 6         | Cancer Screening: Colorecta                                  | a Apr-11-2027                     | Jun-7-2022                      | Compliant                   | 45378 Colonoscopy SRC:P   |                             |                                    | Member completed screening f                                                                                                    | or colorecta    | l cancer.   |     |
| 7         | Well-Care Visits: 18-21 Year                                 | Aug-6-2023                        |                                 | Achievable                  | To Be Completed           |                             |                                    | Member needs 1 Well-Care visit                                                                                                    | by Dec-31-      | 2023.       |     |
| 8         | Cancer Screening: Colorecta                                  | a May-25-2025                     | May-22-2018                     | Compliant                   | 45380 Colonoscopy SRC:P   |                             |                                    | Member completed screening f                                                                                                    | or colorecta    | l cancer.   |     |
| 9         | Well-Care Visits: 12-17 Year                                 | Jun-29-2023                       |                                 | Achievable                  | To Be Completed           |                             |                                    | Member needs 1 Well-Care visit                                                                                                    | by Dec-31-      | 2023.       |     |
| 10        | Well-Care Visits: 12-17 Year                                 | r Feb-1-2023                      |                                 | Achievable                  | To Be Completed           |                             |                                    | Member needs 1 Well-Care visit                                                                                                    | by Dec-31-      | 2023.       |     |
| 11        | Well-Care Visits: 12-17 Year                                 | : Oct-1-2020                      |                                 | Achievable                  | To Be Completed           |                             |                                    | Member needs 1 Well-Care visit                                                                                                    | by Dec-31-      | 2023.       |     |
| 12        | Cancer Screening: Colorecta                                  | a Nov-5-2025                      |                                 | Achievable                  | To Be Completed           |                             |                                    | Member needs screening for co                                                                                                    | lorectal can    | cer by Dec- | -31 |
| 13        | Cancer Screening: Colorecta                                  | a Mar-16-2024                     | Feb-2-2022                      | Compliant                   | 45380 Colonoscopy SRC:P   |                             |                                    | Member completed screening f                                                                                                    | or colorecta    | l cancer.   |     |
| 14        | Well-Care Visits: 12-17 Year                                 | : Oct-8-2019                      | Feb-16-2023                     | Compliant                   | Z00.121 Well-Care (16) SR | C:P                         |                                    | Member completed 1 Well-Care                                                                                                    | visit.          |             |     |
| 15        | Well-Care Visits: 12-17 Year                                 | Nov-29-2018                       |                                 | Achievable                  | To Be Completed           |                             |                                    | Member needs 1 Well-Care visit                                                                                                    | by Dec-31-      | 2023.       |     |
| 16        | Well-Care Visits: 3-11 Years                                 | Jul-11-2017                       |                                 | Achievable                  | To Be Completed           |                             |                                    | Member needs 1 Well-Care visit                                                                                                    | by Dec-31-      | 2023.       |     |
| 17        | Cancer Screening: Colorecta                                  | a Jun-29-2018                     | Apr-29-2019                     | Compliant                   | 45385 Colonoscopy SRC:P   |                             |                                    | Member completed screening f                                                                                                    | or colorecta    | l cancer.   |     |
| 18        | Well-Care Visits: 3-11 Years                                 | Jul-18-2021                       |                                 | Achievable                  | To Be Completed           |                             |                                    | Member needs 1 Well-Care visit                                                                                                    | by Dec-31-      | 2023.       |     |
|           | GapsInCare - 2023-06-09                                      | T180808.                          | (+)                             |                             |                           |                             | 1                                  |                                                                                                    |                 |             | F   |

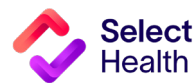

#### Format a Gaps List in Excel, Continued

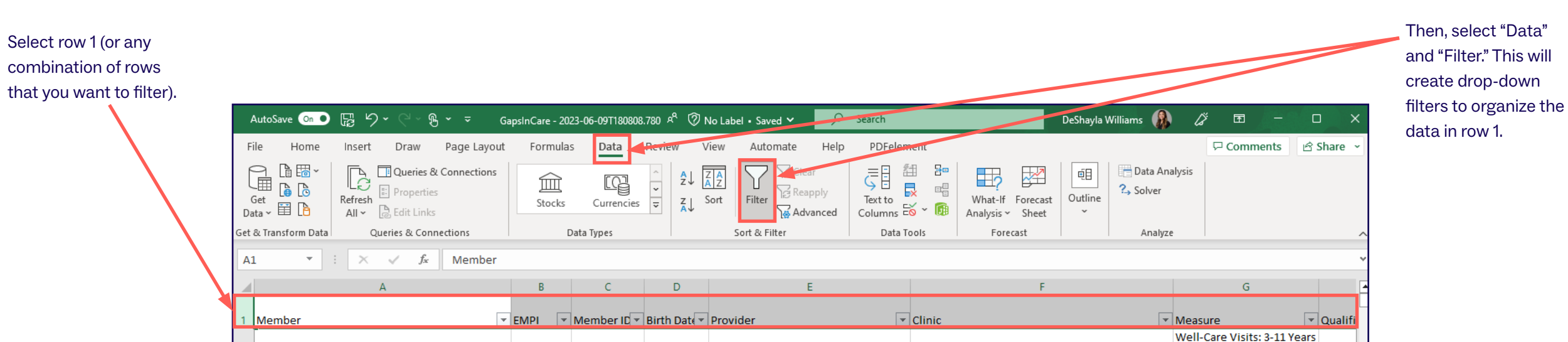

Filter Data and Apply Custom Formatting

| lse the "Font" and     | AutoSave Or | • ፼ ዏ・< %・ -                                 | GapsInCare - 202 | 3-06-09T180808 | 3.780 🗚 🕅 No    | Label • Saved 🗸 |           | n                                                           | DeShayla W | 'illiams 🚯 🖉         | 困 —             |                  | ×  |
|------------------------|-------------|----------------------------------------------|------------------|----------------|-----------------|-----------------|-----------|-------------------------------------------------------------|------------|----------------------|-----------------|------------------|----|
| Alignment" sections of | File Hom    | ne Insert Draw Page Layo                     | ut Formulas      | Data           | Review View     | v Automate      | Help PD   | Felement                                                    |            | P                    | Comments        | 🖻 Share          | ~  |
| he tool bar to custom  |             | Calibri ~ 11 ~ A^ A                          | ´ = = <u>=</u>   | ≫~~ ee         | Wrap Text       | General         | ~         |                                                             | 🔚 Insert 🗸 | $\Sigma _{Z} A_{Z} $ |                 |                  |    |
| ormat cells (e.g.,     | Paste LE    | B I <u>U</u> ~   ⊞ ~   <u>∆</u> ~ <u>A</u> ~ |                  | €⊒ ₹⊒          | Merge & Center  | ~ \$~% <b>9</b> | .00 .00 f | Conditional Format as Cell<br>Formatting v Table v Styles v | Format ~   | Sort & Find &        | Analyze<br>Data | Sensitivity<br>~ |    |
| o distinguish table    | Clipboard 🕞 | Font                                         | r <u>v</u>       | Alignment      |                 | r⊒ Number       | Гъ        | Styles                                                      | Cells      | Editing              | Analysis        | Sensitivity      | ^  |
| neadings).             | E7 -        | : × ✓ f <sub>*</sub> EDMUN                   | DS, ALYSON E.    |                |                 |                 |           |                                                             |            |                      |                 |                  | *  |
|                        | 1           | A                                            | В                | С              | D               | E               |           |                                                             | F          |                      | G               |                  |    |
|                        | 1 Member    |                                              | 🕶 EMPI 💌         | Member IC 💌    | Birth Date 🔻 Pr | ovider          |           | Clinic                                                      |            | ▼ Measure            |                 | 🔽 Quali          | fi |
|                        |             |                                              |                  |                |                 |                 |           |                                                             |            | well-care            | VISITS: 3-11    | . Years          |    |

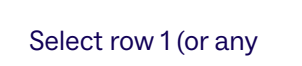

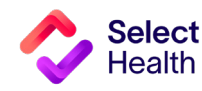

#### Format a Gaps List in Excel, Continued

Freeze Panes to Make Scrolling and Comparing Data Easier

To scroll through the data and still have the headers visible, you can freeze rows by selecting "View" and "Freeze Panes."

| AutoSave 💿 🖸 🍃 🏱 - 🖓 - 🤿                                                                                                    | GapsInCare - 2023-06-09T180808.780 هم | 🕐 No Label • Saved 🗸 😕 Search                                                                    | DeShayla Williams 🚯 🖉 🖻 —                                                                                                    | □ × Se         | elect "Freeze Top row" to scroll with |
|----------------------------------------------------------------------------------------------------|---------------------------------------|--------------------------------------------------------------------------------------------------|----------------------------------------------------------------------------------------------------|----------------|---------------------------------------|
| File Home Insert Draw Page Layout                                                                                                    | t Formulas Data Review                | View Automate Help PDFelen                                                                       | ent 🖓 Comments                                                                                                    | 🖻 Share 👻 🗾 Vİ | sible headers.                        |
| Berlaon         ✓         Image: Constraint of the second second | Bereak I Custom Views                 | ✓ Ruler      ✓ Formula Bar     ✓     ✓     Gridlines      ✓     Headings     ✓     Toom     100% | Image: Selection     Image: Selection       Image: Selection     Image: Selection       Image: Selection     Image: Selection |                |                                       |
| Sheet View V                                                                                                    | Workbook Views                        | Show Zoon                                                                                        | Freeze Panes<br>Keep rows and columns visible while the rest of<br>the worksheet scrolls (based on current selection).        | ~              |                                       |
| A                                                                                                    | B C D                                 | E                                                                                                | Freeze Top <u>Row</u>                                                                                                    | <b></b>        |                                       |
| 1 Member                                                                                                    | FMPL Member IFM Birth D               | Datum Provider                                                                                   | Clinic                                                                                                    | V Qualifi      |                                       |
| 2                                                                                                    |                                       | STOKES, CATHERINE O.                                                                             | INTERMOUL Freeze First Column visible while scrolling s: 3-11 Ye                                                              | Jul-27-        |                                       |
| 3                                                                                                    |                                       | MARTIS, KATE                                                                                     | Diabetes Care: Kidney INTERMOUNTAIN COTTONWOOD FAMILY PRACTICE Health Eval (KED )                                             | May-12         |                                       |
|                                                                                                    |                                       |                                                                                                  | Well-Care Visits: 12-17                                                                                                    |                |                                       |

AutoSave 🐽 📴 🏷 -<u>ም</u> ~ ≏ GapsinCare - 2023-06-09T180808.780 🖉 🕅 No Label • Saved 🗸 ♀ Search DeShayla Williams \, 🕼 Ľ. Ŧ File Insert Draw Help PDFelement └ Comments 🛛 🖻 Share 🗸 Home Page Layout Formulas Data Review View Automate Then, select "Freeze Panes." PP G 📩 New Window 📃 Split ΗQ Page Layout Default 🗹 Formula Bar Arrange All [Bĵ Normal Page Break Hide Zoom 100% Zoom to Switch Macros Navigation 🗹 Gridlines 🗹 Headings 🗄 Keep 🙊 Exit 🗣 New 📰 Options If you want to freeze a row 🚻 Freeze Panes 🗸 📃 Unhide Mindows ~ Selection Workbook Views Sheet View Show Zoom Freeze Panes (e.g., row 1) and a column \* Keep rows and columns visible while the rest of -~  $f_{x}$ Member the worksheet scrolls (based on current selection A1  $\times$ (e.g., column A), select the Freeze Top <u>R</u>ow F \* D cell BELOW the row and to Keep the top row visible while scrolling through the rest of the worksheet. Clinic 💌 EMPI 🔤 Mer oer IE 🔽 Birth Date the RIGHT of the column Freeze First <u>C</u>olumn s: 3-11 Years Keep the first column visible while scrolling STOKES, CATHERINE O. INTERMOUT through the rest of the worksheet Jul-27you want to freeze. Diabetes Care: Kidney INTERMOUNTAIN COTTONWOOD FAMILY PRACTICE Health Eval (KED) MARTIS, KATE May-12 Well-Care Visits: 12-17 MILLIGAN, MARK K. INTERMOUNTAIN LAYTON CLINIC Years (WCV\_17) Jul-16-Well-Care Visits: 3-11 Yea

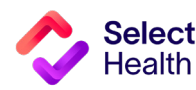

**Questions?** 

Contact your Quality Provider Performance representative (qualityprovider@selecthealth.org)

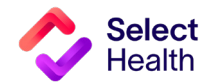